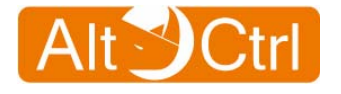

**AltCtrl FW Series** 

# AC-FW0514W User Manual

Version: **1.0.101001** Release Date: **2010 / 10 / 01** 

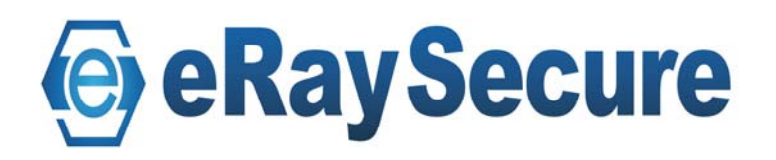

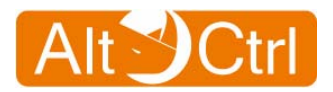

# **Table of Contents**

| 1. | GETTING STARTED WITH THE AC-FW0514W   | 4   |
|----|---------------------------------------|-----|
| 2. | SECURITY FUNCTIONAL FEATURES          | 5   |
| 3. | IDENTIFY COMPONENTS                   | 6   |
| 3  | .1. FRONT PANEL                       | 6   |
| 3  | .2. Back Panel                        | 7   |
| 3  | .3. HARDWARE SPECIFICATION            | 8   |
| 3  | .4. Environment Conditions            | 8   |
| 4. | CONNECT TO THE AC-FW0514W             | 9   |
| 4  | 1. SETUP AC-FW0514W DEVICE            | 9   |
| 4  | -2. CONFIGURE YOUR COMPUTER           | .10 |
| 4  | .3. Log IN AC-FW0514W                 | .19 |
| 5. | CONFIGURATION                         | .20 |
| 5  | .1. System                            | .20 |
|    | 5.1.1. System / Overview              | .21 |
|    | 5.1.2. System / Time Settings         | .22 |
|    | 5.1.3. System / Change Password       | .23 |
|    | 5.1.4. System / Web Access            | .24 |
|    | 5.1.5. System / CMS Settings          | .25 |
|    | 5.1.6. System / Config Manager        | .26 |
|    | 5.1.7. System / Firmware Upgrade      | .27 |
|    | 5.1.8. System / Restart Device        | .28 |
| 5  | .2. Network                           | .29 |
|    | 5.2.1. Network Config Wizard          | .30 |
|    | 5.2.2. Network / Overview             | .34 |
|    | 5.2.3. Network / Configuration        | .35 |
|    | 5.2.4. Network / Wireless             | .42 |
|    | 5.2.5. Network / Dynamic DNS          | .43 |
|    | 5.2.6. Network / IPv6                 | .44 |
| 5  | .3. FIREWALL                          | .47 |
|    | 5.3.1. Firewall / Port Forwarding     | ,48 |
|    | 5.3.2. Firewall / UPnP                | .49 |
| -  | 5.3.3. Firewall / Access Control List | .50 |
| 5  | .4. ANTI-VIRUS                        | .51 |
|    | 5.4.1. Anti-Virus / Overview          | .51 |

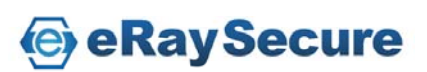

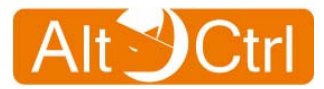

|    | 5.4.2. Anti Virus / Signature                  | 52 |
|----|------------------------------------------------|----|
|    | 5.4.3. Anti Virus / Configuration              | 53 |
| 5. | 5. Intrusion Prevention                        | 55 |
|    | 5.5.1. Intrusion Prevention / Overview         | 56 |
|    | 5.5.2. Intrusion Prevention / Configuration    | 57 |
| 5. | 6. Application Guard                           | 58 |
|    | 5.6.1. Application Guard / Overview            | 58 |
|    | 5.6.2. Application Guard / Schedule            | 59 |
|    | 5.6.3. Application Guard / Configuration       | 60 |
|    | 5.6.4. Application Guard / MAC Whitelist       | 62 |
| 5. | 7. Web Guard                                   | 63 |
|    | 5.7.1. Web Guard / Overview                    | 63 |
|    | 5.7.2. Web Guard / Configuration               | 64 |
|    | 5.7.3. Web Guard / Keyword Filter              | 64 |
| 5. | 8. URL FILTER                                  | 65 |
|    | 5.8.1. URL Filter / Overview                   | 65 |
|    | 5.8.2. URL Filter / Configuration              | 66 |
| 5. | 9. SIGNATURE UPDATE                            | 67 |
|    | 5.9.1. Signature Update / Auto Update          | 68 |
|    | 5.9.2. Signature Update / Manual Update        | 69 |
| 5. | 10. Log and Report                             | 70 |
|    | 5.10.1. Logs and Report / Configuration        | 71 |
|    | 5.10.2. Logs and Report / Anti-Virus           | 72 |
|    | 5.10.3. Logs and Report / Intrusion Prevention | 73 |
|    | 5.10.4. Logs and Report / Application Guard    | 74 |
|    | 5.10.5. Logs and Report / Web Guard            | 75 |
|    | 5.10.6. Logs and Report / URL Filter           | 76 |
|    | 5.10.7. Logs and Report / Access Control       | 77 |
| 6. | TROUBLE-SHOOTING                               | 78 |

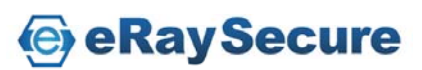

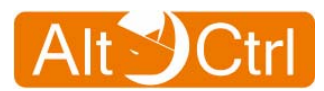

# 1. Getting Started with the AC-FW0514W

The AC-FW0514W is a useful UTM device that provides L7 security protections to the connected equipments after internet access devices. Any network equipments with standard WiFi connection, or 10/100 Mbps fast Ethernet port can connect to it, or to the switching device under its gateway coverage for protection. It is suitable to home or SMB users who has broadband internet service provided by lease line, xDSL, cable modem, or entry level of FTTX fiber optics.

AC-FW0514W has friendly web based graphic user interface for system configuration, inspection, and management control. Without additional host CPU resource or installation process, AC-FW0514W provides transparent security features such as anti-virus, IPS, instant messaging and peer-to-peer application control, malicious web drive-by download protection, and category-based URL filtering.

### **Features and Benefits**

- The simplest and most cost effective security device.
- ✤ No additional host-CPU resources consumption / No Installation needed.
- High throughput that provides rapid network Download and Access.
- Firewall, Anti-Virus, IPS, IM / P2P, Anti-Malicious URL, URL Protocol filterer.
- Friendly graphic user interface control, inspection report and management.
- Easy use with "Network Config Wizard".
- Support PPPoE, DHCP, NAT
- Suitable for Home, SOHO and SMB users.

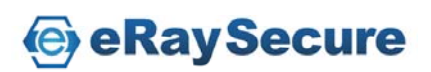

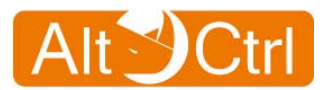

# **2. Security Functional Features**

#### Anti-Virus

- Packet-based Virus Scanning
- Support HTTP / FTP / SMTP / POP3 / IMAP4 / TCP STREAM
- Packet-Based Decoding for Base64 / UUencode / QP
- Packet-Based Decompression for Zip / Gzip / Rar
- Detect Viruses Across in Multi-Packets

### Intrusion Prevention System(IPS)

- Packet-Based Intrusion Scanning
- Support TCP Reassembly
- Protocol Anomaly Detection
- Traffic Anomaly Detection
- URI Normalization

### **Application Guard**

- Detection for Well-Known Protocols
- HTTP / FTP / SMTP / POP3
- AOL / Jabber / MSN / QQ
- eDonkey / Fasttrack / Thunder

### Web Guard

- Website Hijacking Prevention
- Concise URL Malicious Website Database
- Smaller Database Size
- URL Path Only and URL Host+Path Support

### **URL Filter**

- High Speed Filtering
- Category-Based Blacklist Function
- Low Rates of Overblocking
- World's Best Site Coverage
- Comprehensive Categories

e Ray Secure

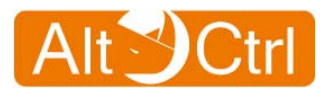

# 3. Identify Components 3.1. Front Panel

The LEDs indicate its operational status.

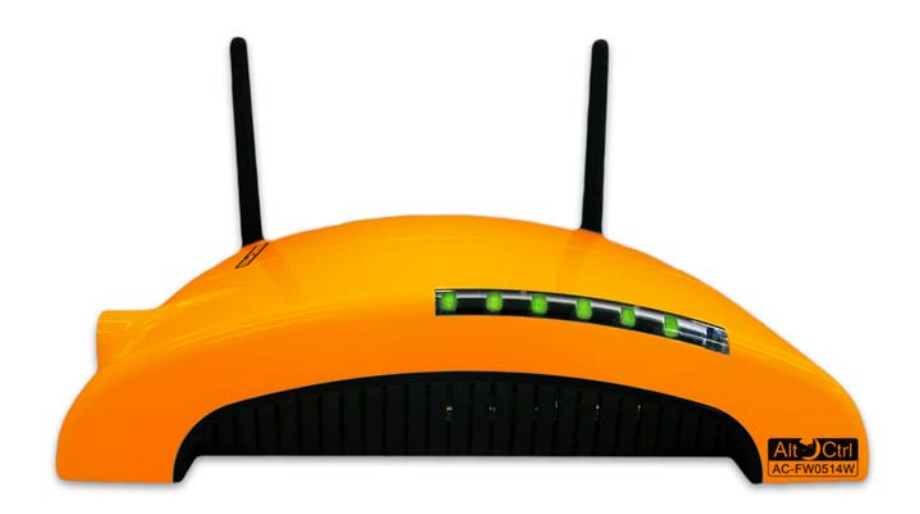

# **LED Description**

| LED   | Color    | Condition | Status                       |
|-------|----------|-----------|------------------------------|
| POWER | Green    | On        | Power on                     |
|       |          | Off       | Power off                    |
|       |          | On        | WiFi enabled                 |
|       | Green    | Blinking  | Transmitting                 |
| WiFi  |          | Off       | WiFi not ready or failed     |
|       | Orange   | On        | Firmware updating            |
|       |          | Blinking  | Resetting to default         |
|       |          | On        | Physical link ok             |
| WAN   | Green    | Blinking  | Transmitting                 |
|       |          | Off       | Ethernet not ready or failed |
|       | AN Green | On        | Physical link ok             |
| LAN   |          | Blinking  | Transmitting                 |
|       |          | Off       | Ethernet not ready or failed |

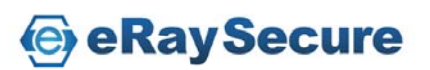

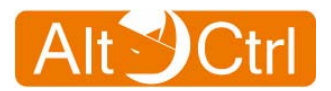

# 3.2. Back Panel

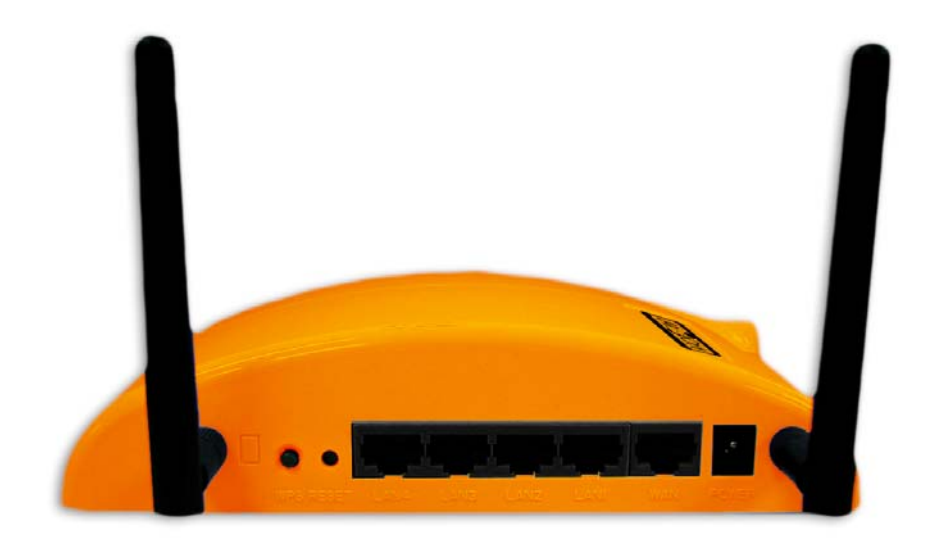

| Feature | Description                                                                                      |  |
|---------|--------------------------------------------------------------------------------------------------|--|
| POWER   | The receptacle where you plug in the power adapter                                               |  |
| WAN     | Using this port to connect your modem to AC-FW0514W.                                             |  |
| LAN     | Using those ports to connect your PC or NB to AC-FW0514W.                                        |  |
| RESET   | Push and hold RESET button over 5 seconds and then release to reset to factory default settings. |  |
| WiFi    | Enable/disable WiFi function                                                                     |  |

#### Note:

Push "RESET" button can reset to factory default settings.

"RESET" button is not for "Restart Device".

You can go to the "System / Restart Device" to reboot system, or power off and power on AC-FW0514W for "Restart Device".

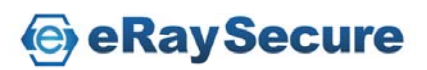

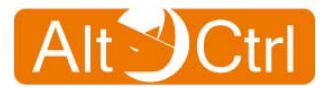

# **3.3. Hardware Specification**

| Feature         | Description                                                                                      |
|-----------------|--------------------------------------------------------------------------------------------------|
| Network         | 10/100Mbps Fast Ethernet X 5 (LAN X 4, WAN X 1)<br>IEEE 802.11b/g/n draft                        |
| Power<br>Supply | Switching Power Adapter<br>Input: 100~240V ; Output: 12V / 1A<br>Power Connector: +5V DC-in Lack |
| Reset           | Push and hold RESET button over 5 seconds and then release to reset to factory default settings. |

# **3.4. Environment Conditions**

| Feature               | Description                                                                                             |
|-----------------------|----------------------------------------------------------------------------------------------------|
| Operating Temperature | 0 <sup>0</sup> C ~ 45 <sup>0</sup> C (0 <sup>0</sup> F ~ 113 <sup>0</sup> F)<br>ambient temperature     |
| Storage Temperature   | -30 <sup>O</sup> C ~ 70 <sup>O</sup> C (-86 <sup>O</sup> F ~ 158 <sup>O</sup> F)<br>ambient temperature |
| Operating Humidity    | 90% maximum (non-condensing)                                                                            |
| Storage Humidity      | 90% maximum (non-condensing)                                                                            |

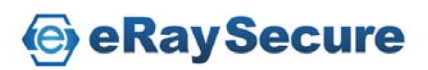

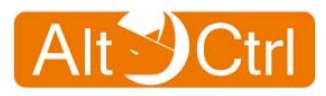

# 4. Connect to the AC-FW0514W

# 4.1. Setup AC-FW0514W device

- 1. Power the AC-FW0514W device by power adaptor.
- 2. Connect WAN to the Internet and then connect LAN to your networking devices.

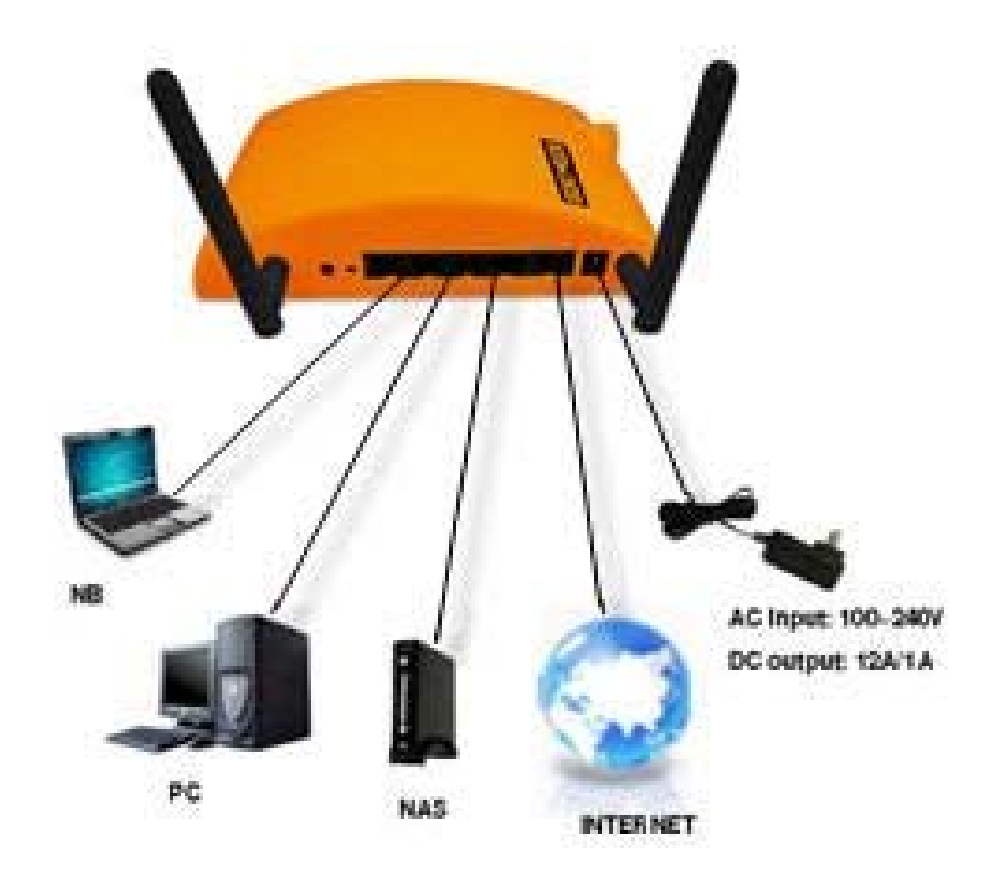

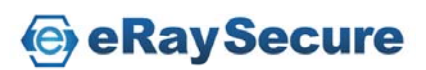

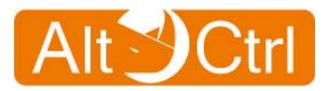

# **4.2.** Configure your computer

## **Windows XP configuration:**

- 1. Click "Start / Settings / Control Panel" (or "Start / Control Panel").
- 2. Click "Network and Internet Connections".
- 3. Click "Network Connection"
- 4. Double-click "Local Area Connection".

| 🕹 Local Area Connection 2 Status  | ? 🔀           |
|-----------------------------------|---------------|
| General Support                   |               |
| Connection                        |               |
| Status:                           | Connected     |
| Duration:                         | 00:19:45      |
| Speed:                            | 100.0 Mbps    |
| Activity<br>Sent —                | Received      |
| Packets: 85                       |               |
| <u>Properties</u> <u>D</u> isable |               |
|                                   | <u>C</u> lose |

5. Click the "**Properties"** button.

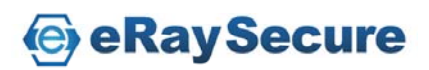

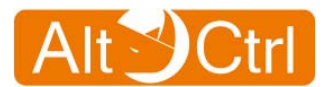

| 🕹 Local Area Connection 2 Properties 🛛 🔹 🛛 🔹                                                                                                    |
|----------------------------------------------------------------------------------------------------|
| General Authentication Advanced                                                                                                    |
| Connect using:                                                                                                    |
| Realtek RTL8139 Family PCI Fast Et <u>Configure</u>                                                                                                    |
| This connection uses the following items:                                                                                                    |
| <ul> <li>Client for Microsoft Networks</li> <li>File and Printer Sharing for Microsoft Networks</li> <li>QoS Packet Scheduler</li> <li>Internet Protocol (TCP/IP)</li> </ul> |
| Install     Uninstall     Properties       Description                                                                                                    |
| Transmission Control Protocol/Internet Protocol. The default<br>wide area network protocol that provides communication<br>across diverse interconnected networks.            |
| <ul> <li>Show icon in notification area when connected</li> <li>Notify me when this connection has limited or no connectivity</li> </ul>                                     |
| OK Cancel                                                                                                    |

- 6. Ensure the box next to "Internet Protocol (TCP / IP)" is selected.
- Click to highlight "Internet Protocol (TCP / IP)" and click the "Properties" button.

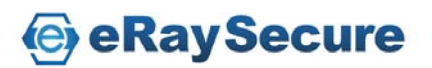

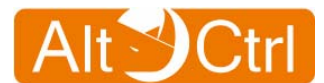

| Internet Protocol (TCP/IP) Prope                                                                                    | rties 🛛 🛛 🔀                                                              |
|----------------------------------------------------------------------------------------------------|--------------------------------------------------------------------------|
| General                                                                                                    |                                                                          |
| You can get IP settings assigned auton<br>this capability. Otherwise, you need to a<br>the appropriate IP settings. | natically if your network supports<br>ask your network administrator for |
| O <u>O</u> btain an IP address automatical                                                                          | y .                                                                      |
| • Use the following IP address:                                                                                     |                                                                          |
| <u>I</u> P address:                                                                                                 | 192.168.1.150                                                            |
| S <u>u</u> bnet mask:                                                                                               | 255.255.255.0                                                            |
| <u>D</u> efault gateway:                                                                                            | · · ·                                                                    |
| O Obtain DNS server address autor                                                                                   | natically                                                                |
| • Use the following DNS server add                                                                                  | dresses:                                                                 |
| Preferred DNS server:                                                                                               |                                                                          |
| <u>A</u> lternate DNS server:                                                                                       | · · ·                                                                    |
|                                                                                                    | Ad <u>v</u> anced                                                        |
|                                                                                                    | OK Cancel                                                                |

- Select "Use the following IP address", and enter IP address: 192.168.1.150\*, Subnet mask: 255.255.255.0. Click OK twice to exit and save your settings.
  - ( \* You can enter 192.168.1.2 ~ 192.168.1.254 as long as there is no IP confliction. )
- 9. You can also select "Obtain an IP address automatically" and click OK to save your settings.

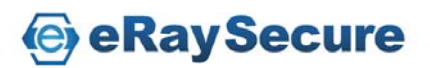

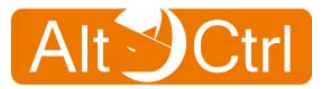

# Windows Vista configuration:

- 1. Click "Start / Settings / Control Panel" (or "Start / Control Panel").
- 2. Click "Network and Internet".
- 3. Click "Network and Sharing Center".
- 4. Click "Manage network connections".
- 5. Double-click "Local Area Connection".

| Connection — |                   |            |  |
|--------------|-------------------|------------|--|
| IPv4 Connec  | tivity:           | Internet   |  |
| IPv6 Connec  | tivity:           | Local      |  |
| Media State: |                   | Enabled    |  |
| Duration:    |                   | 00:16:08   |  |
| Speed:       |                   | 100.0 Mbps |  |
| Details      |                   |            |  |
| Activity —   |                   |            |  |
| Activity —   | Sent —            | Received   |  |
| Activity     | Sent —<br>382,207 | — Received |  |

6. Click the "**Properties"** button.

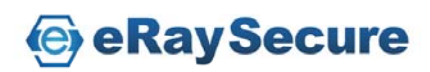

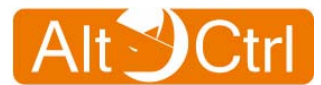

| e. |
|----|
| t  |
|    |
|    |
|    |
|    |
|    |

- Ensure the box next to "Internet Protocol Version 4 (TCP / IPv4)" is selected.
- 8. Click to highlight "Internet Protocol Version 4 (TCP / IP v4)" and click the "Properties" button.

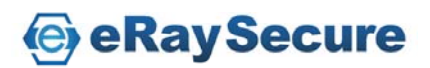

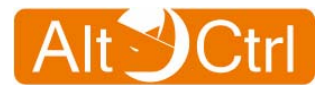

| Seneral                                                                                                    |                                                                                 |  |
|----------------------------------------------------------------------------------------------------|---------------------------------------------------------------------------------|--|
| You can get IP settings assigned<br>this capability. Otherwise, you no<br>for the appropriate IP settings. | automatically if your network supports<br>eed to ask your network administrator |  |
| Obtain an IP address autor                                                                                 | natically                                                                       |  |
| • Use the following IP addres                                                                              | s:                                                                              |  |
| IP address:                                                                                                | 192.168.1.150                                                                   |  |
| Subnet mask:                                                                                               | 255.255.255.0                                                                   |  |
| Default gateway:                                                                                           |                                                                                 |  |
| Obtain DNS server address                                                                                  | automatically                                                                   |  |
| • Use the following DNS serve                                                                              | er addresses:                                                                   |  |
| Preferred DNS server:                                                                                      |                                                                                 |  |
| Alternate DNS server:                                                                                      |                                                                                 |  |
|                                                                                                    |                                                                                 |  |
|                                                                                                    | Ad <u>v</u> anced                                                               |  |
|                                                                                                    |                                                                                 |  |

- Select "Use the following IP address", and enter IP address: 192.168.1.150\*, Subnet mask: 255.255.255.0. Click OK twice to exit and save your settings.
  - (\* You can enter 192.168.1.2 ~ 192.168.1.254 as long as there is no IP confliction.)
- 10. You can also select "Obtain an IP address automatically" and click OK to save your settings.

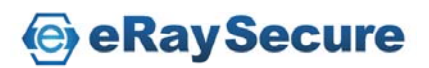

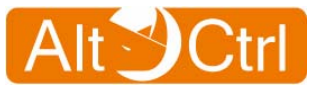

## Windows 7 configuration:

- 1. Click "Start / Settings / Control Panel" (or "Start / Control Panel").
- 2. Click "Network and Internet".
- 3. Click "Network and Sharing Center".
- 4. Click "Change adapter settings".
- 5. Double-click "Local Area Connection".

| 🔋 Local Area Connection Status | Send Feedback |
|--------------------------------|---------------|
| General                        |               |
| Connection                     |               |
| IPv4 Connectivity:             | Internet      |
| IPv6 Connectivity:             | Limited       |
| Media State:                   | Enabled       |
| Duration:                      | 01:35:19      |
| Speed:                         | 100.0 Mbps    |
| D <u>e</u> tails               |               |
| Activity                       |               |
| Sent —                         | Received      |
| Bytes: 7,906                   | 29,537        |
| Properties Disable             | Diagnose      |
|                                | Close         |

6. Click the "**Properties"** button.

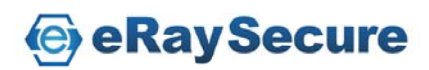

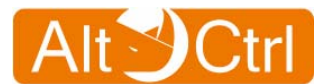

#### **AltCtrl FW Series**

| 🕌 Local Area Connection Properties Send Feedback                                                                                                    |
|----------------------------------------------------------------------------------------------------|
| Networking                                                                                                    |
| Connect using:                                                                                                    |
| Realtek RTL8139/810x Family Fast Ethernet NIC                                                                                                    |
| Configure                                                                                                    |
| This connection uses the following items:                                                                                                    |
| <ul> <li>Client for Microsoft Networks</li> <li>QoS Packet Scheduler</li> <li>File and Printer Sharing for Microsoft Networks</li> <li>Internet Protocol Version 6 (TCP/IPv6)</li> <li>Internet Protocol Version 4 (TCP/IPv4)</li> <li>Internet Protocol Version 4 (TCP/IPv4)</li> <li>Ink-Layer Topology Discovery Mapper I/O Driver</li> <li>Ink-Layer Topology Discovery Responder</li> </ul> |
| Install Uninstall Properties                                                                                                    |
| Description<br>Transmission Control Protocol/Internet Protocol. The default<br>wide area network protocol that provides communication<br>across diverse interconnected networks.                                                                                                    |
| OK Cancel                                                                                                    |

- Ensure the box next to "Internet Protocol Version 4 (TCP / IPv4)" is selected.
- 8. Click to highlight "Internet Protocol Version 4 (TCP / IPv4)" and click the "Properties" button.

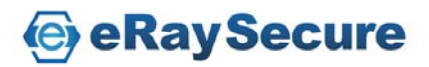

#### **AltCtrl FW Series**

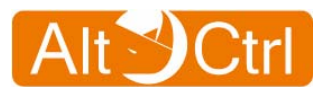

| Internet Protocol Version 4 (TCP/IPv4)                                                                                | Properties                                                           |
|----------------------------------------------------------------------------------------------------|----------------------------------------------------------------------|
| General                                                                                                    |                                                                      |
| You can get IP settings assigned autom<br>this capability. Otherwise, you need to<br>for the appropriate IP settings. | natically if your network supports<br>ask your network administrator |
| Obtain an IP address automatical                                                                                      | y                                                                    |
| • Use the following IP address:                                                                                       |                                                                      |
| IP address:                                                                                                    | 192.168.1.150                                                        |
| S <u>u</u> bnet mask:                                                                                                 | 255.255.255.0                                                        |
| Default gateway:                                                                                                    | · · ·                                                                |
| Obtain DNS server address autom                                                                                       | atically                                                             |
| • Use the following DNS server add                                                                                    | resses:                                                              |
| Preferred DNS server:                                                                                                 | · · ·                                                                |
| <u>A</u> lternate DNS server:                                                                                         | · · ·                                                                |
| Validate settings, if changed, up                                                                                     | on exit Ad <u>v</u> anced                                            |
|                                                                                                    | OK Cancel                                                            |

- Select "Use the following IP address", and enter IP address: 192.168.1.150\*, Subnet mask: 255.255.255.0. Click OK twice to exit and save your settings.
  - (\* You can enter 192.168.1.2 ~ 192.168.1.254 as long as there is no IP confliction.)
- 10. You can also select "Obtain an IP address automatically" and click OK to save your settings.

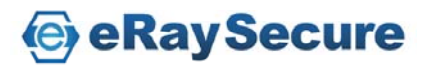

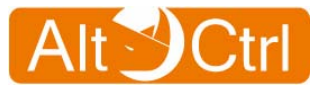

# 4.3. Log in AC-FW0514W

This section will show you how to configure **AC-FW0514W** by using the web-based configuration utility. Please be noted that the best supporting browsers are IE7, IE8 and Firefox 3.x. (IE6 and Firefox 2.x are not supported).

 To access the configuration utility, open a web browser and enter: <u>http://192.168.1.1</u> (or: 192.168.1.1)

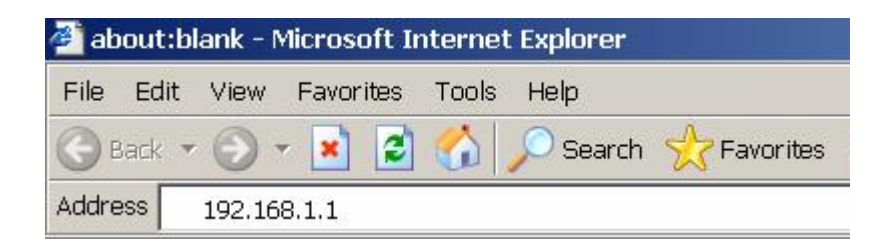

2. Once the log in page successfully appeared, please continue to enter username and password.

For the first time, please select your language and enter default username and password.

Username: admin Password: 123456

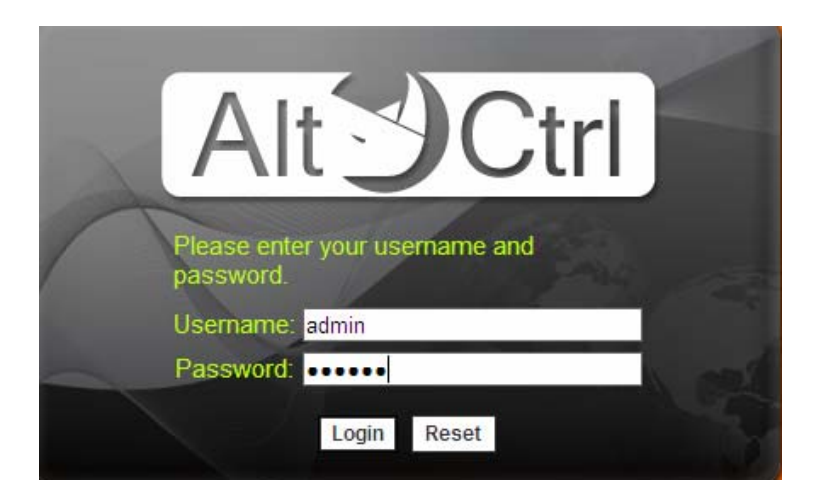

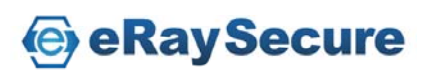

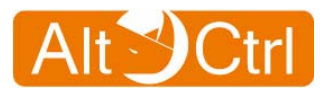

# 5. Configuration

# 5.1. System

The system menu is where you carry out the basic setup of AC-FW0514W. It includes Time Settings, Change Password, Web Access, CMS Settings, Config Manager, Firmware Upgrade and Restart Device.

| 🚯 System                                              | System / Overview                                          |                             |                                                            |
|-------------------------------------------------------|------------------------------------------------------------|-----------------------------|------------------------------------------------------------|
| <ul> <li>Overview</li> <li>Time Settings</li> </ul>   | System Information                                         | ı                           | 11 P                                                       |
| Change Password     Web Access                        | Active Connection<br>Memory<br>Firmware Version            | 10<br>61600 kB<br>1.2.15902 | System                                                     |
| CMS Settings     Config Manager     Eirmware Lingrade | Security Service St                                        | tatus                       | Change Passwo                                              |
| Restart Device                                        | Zip file Scan<br>Intrusion Prevention<br>Application Guard |                             | <ul> <li>Web Access</li> <li>CMS Settings</li> </ul>       |
| Firewall                                              | Web Guard<br>URL Filter                                    | ON<br>ON<br>ON              | <ul> <li>Config Manager</li> <li>Firmware Upgra</li> </ul> |
| 📤 Anti Virus                                          |                                                            | ON                          | Q Restart Device                                           |

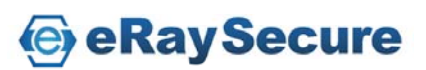

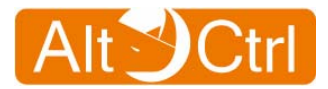

## 5.1.1. System / Overview

#### Overview

After you log in, go to the "**System**" and click "**Overview**" to see the system information and security service status.

| System / Overview                            |                |
|----------------------------------------------|----------------|
| System Information                           | n              |
| Active Connection                            | 10             |
| Memory                                       | 61600 kB       |
| Firmware Version                             | 1.2.15902      |
| Security Service S                           | tatus          |
| Anti Virus                                   | ON             |
| Zip file Scan                                | ON             |
| Intrusion Prevention                         | ON             |
|                                              |                |
| Application Guard                            | ON             |
| Application Guard<br>Web Guard               | ON<br>ON       |
| Application Guard<br>Web Guard<br>URL Filter | ON<br>ON<br>ON |

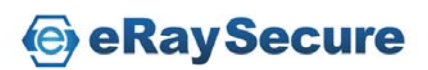

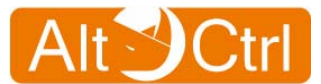

### 5.1.2. System / Time Settings

#### **Time Settings**

To configure the correct time in the local zone of the internal system clock, select your time zone from the drop-down "Select Timezone" manual and then click "Apply". Also you can tick "Enable NTP Client" check bottom and input the NTP Servers, or click "Synchronize now" button to correct system time immediately or input synchronization interval time (seconds) for auto time correction.

You can **untick** "**Enable NTP Client**" check bottom then setup date and time manually. Also you can **untick** "**Enable NTP Client**" check bottom then click "**Get**" button to get time from your computer, it will correct system time from your computer's system time.

| × | System / Time Settings       |                                                |                            |           |
|---|------------------------------|------------------------------------------------|----------------------------|-----------|
|   | Time Settings                |                                                |                            |           |
|   | Select Timezone:             | (GMT+08:00) Taipei                             | •                          |           |
|   | Enable NTP Client            | Synchronize now                                |                            |           |
|   | NTP Server 1:                | pool.ntp.org                                   | Port: 123                  | (1-65535) |
|   | NTP Server 2:                | europe.pool.ntp.org                            | Port: 123                  | (1-65535) |
|   | NTP Server 3:                | north-america.pool.ntp.org                     | Port: 123                  | (1-65535) |
|   | NTP Server 4:                | asia.pool.ntp.org                              | Port: 123                  | (1-65535) |
|   | Synchronization Interval:    | 3600 (Seconds)                                 |                            |           |
|   | Setup Date & Time Manually:  | 2000 / 01 / 01 (Year/<br>18 : 37 : 41 (Hours:N | Month/Day)<br>1inutes:Seco | onds)     |
|   | Get time from this computer: | Get                                            |                            |           |
|   |                              | Apply                                          |                            | 2         |

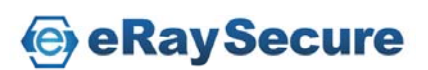

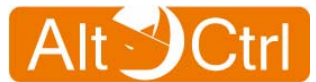

### 5.1.3. System / Change Password

### **Change Password**

It is highly recommended you change the default password. Enter a new password and confirm by entering the new password again. And then click **"Apply"** to change.

| 2 | System / Change Pas                                 | sword                                      |
|---|-----------------------------------------------------|--------------------------------------------|
|   | Change Passwork                                     | d                                          |
|   | Old Password:<br>New Password:<br>Confirm Password: | (Maximum length:16)<br>(Maximum length:16) |
|   |                                                     | Apply                                      |

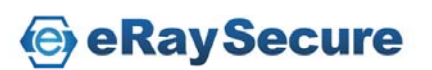

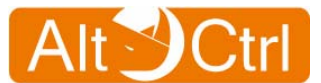

#### 5.1.4. System / Web Access

#### Web Access

LAN / WAN web access means that you can connect to web GUI via LAN / WAN IP address. We provide both HTTPS and HTTP web access, and you can change HTTPS port or HTTP port by entering a new port, and then click **"Apply"** to change.

WAN port web access is disabled by default settings for security reason. You can select "**Enable WAN Web Access**" and then click "**Apply**" to enable WAN web access.

| System / Web Access    |                   |
|------------------------|-------------------|
| Meb Access             |                   |
| LAN IP :               | 192.168.1.1       |
| LAN Web Access:        | HTTPS & HTTP 🔽    |
| HTTPS Port (1-65535):  | 443 (Default:443) |
| HTTP Port (1-65535):   | 80 (Default:80)   |
| WAN IP :               | 192.168.2.1       |
| Enable WAN Web Access: | HTTPS & HTTP 🔽    |
| HTTPS Port (1-65535):  | 443 (Default:443) |
| HTTP Port (1-65535):   | 80 (Default:80)   |
|                        | nlv               |
|                        | piy               |

Note:

You can access "Bridge IP" or "Management IP" from internal(LAN) or external(WAN) when you choose "Bridge" mode.

"Web Access" page will not be showed when you choose "Bridge" mode.

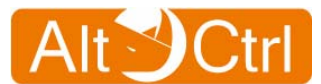

### 5.1.5. System / CMS Settings

#### **CMS Settings**

#### CMS: Central Management System

You need to build CMS Server first to manage and receive logs for AC-FW0514W.

In this page, you can enable or disable CMS with **"Enable CMS Support"** check box, and then click **"Apply**".

Tick the "Enable CMS Support" check box and fill in:

Management Port (1-65535) (Default: 8000).

Management Username.

Management Password.

Send keepalive message every xx minutes.

Click "Apply" to validate the setting.

| CMS Support Settings            |                     |
|---------------------------------|---------------------|
| Enable CMS Support              |                     |
| CMS Server:                     | None                |
| Management Port (1-65535):      | 8000 (Default:8000) |
| Management Username:            | admin               |
| Management Password:            | •••••               |
| Send keepalive message every 10 | minutes             |

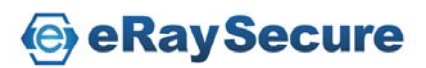

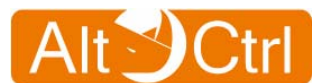

### 5.1.6. System / Config Manager

#### **Config Manager**

In this page, you can export or import config file to restore.

In the **"Config Export"**, you can click **"Export"** to download config file to your computer.

In the **"Config Import"**, you can assign and browse config file in your computer and then click **"Upload**" to upload profile and restore system.

In the **"Profile Manager"**, you can save three profiles in the system by filling in **profile name** and click **"Create"**.

You can choose "Factory Default Config" or any profile you create, and click "Restore" to restore system.

And you can choose any profile you create, and click **"Export"** to download config file to your computer.

You can choose one profile, and click **"Delete"** to delete the profile.

#### Note:

#### You cannot Export or Delete the "Factory Default Config".

| > | System / Config Manager                          |                        |        |         |        |        |
|---|--------------------------------------------------|------------------------|--------|---------|--------|--------|
|   | Config Export                                    |                        |        |         |        |        |
|   | Download config fi                               | le : Export            |        |         |        |        |
|   | Config Import                                    |                        |        |         |        |        |
|   | Upload profile and restore : (TGZ) Browse Upload |                        |        |         |        |        |
|   | Profile Manage                                   | r                      |        |         |        |        |
|   | Default Profile                                  | Factory Default Config |        | Restore |        |        |
|   | Profile1                                         | 2010-09-16 backup      |        | Restore | Export | Delete |
|   | Profile2                                         | 2010-09-20 backup      |        | Restore | Export | Delete |
|   | Profile3                                         |                        | Create | Restore | Export | Delete |

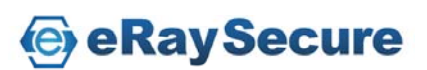

### 5.1.7. System / Firmware Upgrade

#### Firmware Upgrade

Upgrade the firmware of AC-FW0514W when a new version of firmware releases.

When you got the new firmware file, assign it at this page, choose **"Keep Configuration"** or **"Reset Configuration"**, then click **"Apply"** to complete the firmware upgrade.

| System / Firmware Upgrade | e      |
|---------------------------|--------|
| 🎤 Firmware Upgrade        |        |
| Upload Firmware:          | Browse |
| Keep Configuration        |        |
| C Reset Configuration     |        |
|                           |        |
|                           | Apply  |

Note: The orange LED "WiFi" lights on and the message "System is upgrading firmware, please don't power off or reboot now." shows during the upgrading process. DO NOT power off or prevent power cut-off during the process of firmware upgrade, it may cause the system breakdown and can not be recovered to normal operating condition.

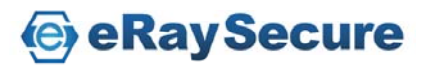

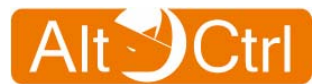

### 5.1.8. System / Restart Device

#### **Restart Device**

Click to the "**System**" menu and then goes to "**Restart Device**" icon. In this screen, click "**Reboot**" button to reboot your system.

| þ | System / Restart Device |
|---|-------------------------|
|   | PRestart Device         |
|   | Restart Device: Reboot  |

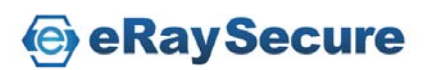

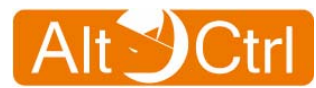

# 5.2. Network

| 😫 System                                             | > Network / Overview                                                                           |                                                                                                    |                                                                           |                                                                                       |
|------------------------------------------------------|------------------------------------------------------------------------------------------------|----------------------------------------------------------------------------------------------------|---------------------------------------------------------------------------|---------------------------------------------------------------------------------------|
| 🥩 Network                                            | Network Mode: Route                                                                            | r                                                                                                   |                                                                           |                                                                                       |
| Overview                                             | <i>▶</i> WAN                                                                                   |                                                                                                    | PLAN                                                                      |                                                                                       |
| Configuration  Vireless  Dynamic DNS  IPv6  Eirewall | Protocol Type:<br>IP Address:<br>Network Mask:<br>Primary DNS Server:<br>Secondary DNS Server: | Static         Renew           192.168.2.1         Renew           255.255.255.0         168.95.1.1 | IP Address:<br>Network Mask:<br>DHCP Server:<br>Received:<br>Transmitted: | 192.168.1.1<br>255.255.255.0<br>ON<br>297922 pkts (40810 KB)<br>43529 pkts (18620 KB) |
| Anti Virus                                           | Received:<br>Transmitted:                                                                      | 267131 pkts (28756 KB)<br>29665 pkts (11084 KB)                                                     |                                                                           |                                                                                       |

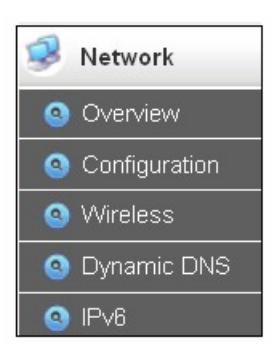

**Default Network Settings:** 

- Network Mode : Router Mode
- WAN IP : DHCP
- LAN IP : 192.168.1.1 (Enable DHCP Server)

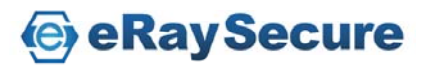

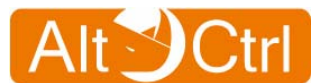

### 5.2.1. Network Config Wizard

When you log in AC-FW0514W ,the browser will popup "Network Config Wizard".

| > Wizard / Network                                        | <               |             |
|-----------------------------------------------------------|-----------------|-------------|
| ि Step 1/5 ∶ Net                                          | work Mode       |             |
|                                                           | Public Internet | Router Mode |
| Network Mode<br>© Router Mode<br><sup>O</sup> Bridge Mode | AltOCtri        | Switch      |
|                                                           | Reset Back      | Next Done   |

Or you can click the "**Network Config Wizard**" manually on the top to start Wizard.

| 🚿 Network Config Wizard | 🍒 Logout |
|-------------------------|----------|
|-------------------------|----------|

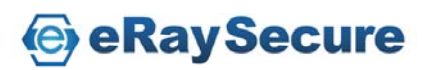

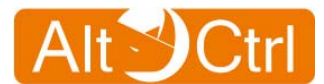

#### 1. Step 1/5 : Choose "Network Mode".

You can choose "Router Mode" or "Bridge Mode".

| > Wizard / Network                                                             | > Wizard / Network                                                                                                    |
|--------------------------------------------------------------------------------|----------------------------------------------------------------------------------------------------|
| Step 1/5 : Network Mode                                                        | 🚃 Step 1/5 : Network Mode                                                                                                    |
| Public Internet Router Mode                                                    | Public Internet                                                                                                    |
| Network Mode<br>© Router Mode<br>© Bridge Mode<br>AltOCtri<br>Example 2 Switch | Network Mode<br>© Router Mode<br>Bridge Mode<br>AltOCtri<br>Ctri<br>Ctr |
| Reset Back Next Done                                                           | Reset Back Next Done                                                                                                    |
| Router Mode                                                                    | Bridge Mode                                                                                                    |

2. Step 2/5 : WAN/Bridge IP Configuration :

In "Router Mode", you can select "DHCP", "Static" or "PPPoe" for the WAN IP.

In "Bridge Mode", you can select "DHCP" or "Static" for the Bridge IP.

| > Wizard / Network                         | > Wizard / Network         |  |
|--------------------------------------------|----------------------------|--|
| ■ Step 2/5:WAN Configuration:              | Step 2/5 : Bridge IP :     |  |
| WAN Configuration : O DHCP  Static O PPPoe | Bridge IP : ODHCP I Static |  |
| ■IP Address                                | ■IP Address                |  |
| IP Address: 192.168.2.1                    | IP Address: 192.168.2.1    |  |
| Subnet Mask: 255.255.255.0                 | Subnet Mask: 255.255.255.0 |  |
| Gateway: 192.168.2.254                     | Gateway: 192.168.2.254     |  |
| DNS Server Configuration                   | DNS Server Configuration   |  |
| Static DNS Server                          | Static DNS Server          |  |
| Primary: 168.95.1.1                        | Primary: 168.95.1.1        |  |
| Secondary:                                 | Secondary:                 |  |
| Reset Back Next Done                       | Reset Back Next Done       |  |
| Router Mode                                | Bridge Mode                |  |

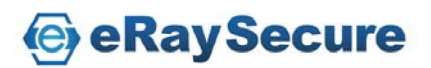

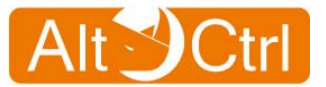

#### 3. Step 3/5 : LAN/Management IP Configuration:

In "Router Mode", you can"Enable DHCP Server" for the LAN.

In "Bridge Mode", you can access AC-FW0514W with "Management IP" even in the "DHCP" client for the WAN.

| > Wizard / Network                                                                               |                                                                                                    |
|--------------------------------------------------------------------------------------------------|----------------------------------------------------------------------------------------------------|
| Step 3/5 : LAN Configuration:                                                                    |                                                                                                    |
| IP Address: 192.168.1.1<br>Subnet Mask: 255.255.2                                                | • Wizard / Network                                                                                               |
| DHCP Server  Enable DHCP Server  Start IP address: 192.168.1.10  Number of IP address: 5 (1~240) | Step 3/5 : Management IP:           IP Address:         192.168.1.1           Subnet Mask:         255.255.255.0 |
| Reset Back Next Done                                                                             | Reset Back Next Done                                                                                             |
| Router Mode                                                                                      | Bridge Mode                                                                                                    |

#### 4. Step 4/5 : Wireless Configuration:

| > Wizard / Network                         |                                                               |  |
|--------------------------------------------|---------------------------------------------------------------|--|
| Step 4/5 : WirelessConfiguration:          |                                                               |  |
| Enable Wireless                            | AC-FW                                                         |  |
| We highly recommer                         | nd you to change the wireless security settings.              |  |
| You can go to the m<br>change the wireless | ain menu 'Network Settings' and<br>network security settings. |  |
|                                            | Reset Back Next Done                                          |  |

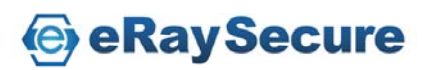

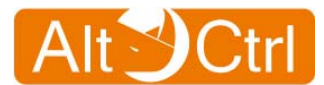

#### 5. Step 5/5 : Summery

| VVizard / Network    |               |                    |           |
|----------------------|---------------|--------------------|-----------|
| 룾 Step 5/5:Summe     | ry            |                    |           |
| Network Mode:        | Router Mode   | > Wizard / Network |           |
| WAN                  |               | 룾 Step 5/5:Summ    | ery       |
| WAN IP Setting       | Static        | Network Mode:      | Bridge M  |
| IP Address           | 192.168.2.1   |                    |           |
| Subnet Mask          | 255.255.255.0 | Bridge Mode IP     |           |
| Gateway              | 192.168.2.254 | WAN IP Setting     | Static    |
| Static DNS Server    | Yes           | IP Address         | 192.168.3 |
| Primary              | 168.95.1.1    | Subnet Mask        | 255.255.1 |
| Secondary            |               | Gateway            | 192.168.3 |
|                      |               | Static DNS Server  | Yes       |
| LAN                  |               | Primary            | 168.95.1. |
| IP Address           | 192.168.1.1   | Secondary          |           |
| Subnet Mask          | 255.255.255.0 |                    |           |
|                      |               | Management IP      |           |
| Enable DHCP Server   | Yes           | IP Address         | 192,168.1 |
| Start IP address     | 192.168.1.10  | Subnet Mask        | 255.255.3 |
| Number of IP address | 5             |                    |           |
|                      | Yes           | Enable Wireless    | Yes       |
| Enable Wireless      |               |                    |           |

Router Mode Bridge Mode

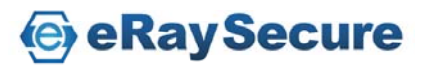

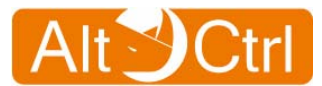

## 5.2.2. Network / Overview

Overview shows the current connecting status.

| <i>▶</i> WAN                                                                                                    |                                                                                                    | JAN 🖉                                                                     |                                                                                      |
|----------------------------------------------------------------------------------------------------|----------------------------------------------------------------------------------------------------|---------------------------------------------------------------------------|--------------------------------------------------------------------------------------|
| Protocol Type:<br>IP Address:<br>Network Mask:<br>Primary DNS Server:<br>Secondary DNS Server:<br>IPv6 Link Address:<br>Received:<br>Transmitted: | Static<br>192.168.2.1 <u>Renew</u><br>255.255.255.0<br>168.95.1.1<br>267131 pkts (28756 KB)<br>29665 pkts (11084 KB) | IP Address:<br>Network Mask:<br>DHCP Server:<br>Received:<br>Transmitted: | 192.168.1.1<br>255.255.255.0<br>ON<br>297922 pkts (40810 KB<br>43529 pkts (18620 KB) |

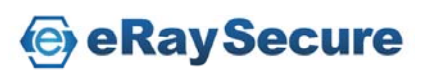

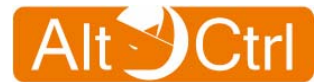

### 5.2.3. Network / Configuration

### **Network Mode:**

Click configuration and select your Network Mode. You can choose "**Bridge"** mode or "**Router"** mode. Default setting is "**Router"** mode.

| Network / Configuration             |
|-------------------------------------|
| Network Mode: Router                |
| WAN Configuration LAN Configuration |
| WAN IP Setting: DHCP -              |
| DNS Server Configuration            |
| ☐ Static DNS Server                 |
| Primary:                            |
| Secondary:                          |
|                                     |
|                                     |

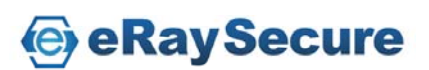

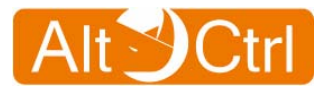

## \* Router Mode:

### WAN Configuration (Router Mode)

Select "**DHCP**" client to be assigned an IP address automatically by DHCP server and then click "**Apply**" to validate the setting.

| Network / Configuration             |
|-------------------------------------|
| Network Mode: Router                |
| WAN Configuration LAN Configuration |
| WAN IP Setting: DHCP -              |
| DNS Server Configuration            |
| ☐ Static DNS Server                 |
| Primary:                            |
| Secondary:                          |
|                                     |
| Apply                               |

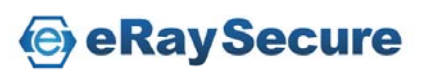
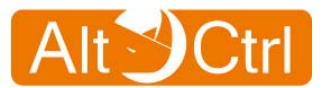

Or, select "**Static**" to input your own static IP that was provided by network administrator or by ISP. You may have to fill in subnet mask and gateway in this case.

Then click "Apply" to validate the setting.

| Network / Configuration      |                    |  |  |  |  |  |
|------------------------------|--------------------|--|--|--|--|--|
| Network Mode: Router         |                    |  |  |  |  |  |
| WAN Configuration LAN Config | guration           |  |  |  |  |  |
| WAN IP Setting: Static -     |                    |  |  |  |  |  |
| IP Address                   |                    |  |  |  |  |  |
| IP address:                  | 192.168.2.1        |  |  |  |  |  |
| Subnet Mask:                 | 255.255.255.0      |  |  |  |  |  |
| Gateway:                     | 192.168.2.254      |  |  |  |  |  |
| DNS Server Configuration     | n<br>192.168.2.253 |  |  |  |  |  |
| Secondary:                   |                    |  |  |  |  |  |
| Ар                           |                    |  |  |  |  |  |

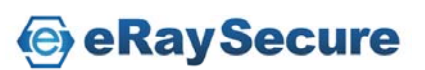

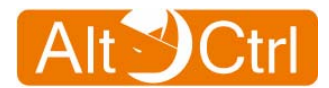

Or, select "**PPPoE**" to access WAN IP by entering PPPoE information.

| User Name            | PPPoE user information                      |
|----------------------|---------------------------------------------|
| Password             | PPPoE password                              |
| Confirm Password     | Confirm user password                       |
| Redial Period (secs) | Re-connection time period if failed         |
| Idle Time (mins)     | Auto disconnecting if network idle for some |
|                      | time                                        |
| MTU                  | Maximum Transmission Unit is the size (in   |
|                      | bytes) of the largest protocol data unit.   |

In PPPoE, users can enter static IP address and network mask information if applicable.

| 1                                 |                                                                                                    |  |  |  |  |  |  |
|-----------------------------------|----------------------------------------------------------------------------------------------------|--|--|--|--|--|--|
| 7                                 |                                                                                                    |  |  |  |  |  |  |
| 1                                 | Network Mode: Router                                                                                                    |  |  |  |  |  |  |
| 2                                 |                                                                                                    |  |  |  |  |  |  |
| on                                |                                                                                                    |  |  |  |  |  |  |
| •                                 |                                                                                                    |  |  |  |  |  |  |
|                                   |                                                                                                    |  |  |  |  |  |  |
|                                   |                                                                                                    |  |  |  |  |  |  |
| altctrl@isp.net                   |                                                                                                    |  |  |  |  |  |  |
| ••••                              |                                                                                                    |  |  |  |  |  |  |
| ••••                              |                                                                                                    |  |  |  |  |  |  |
| 15                                |                                                                                                    |  |  |  |  |  |  |
| 10                                | (Set 0 to keep connection)                                                                                                    |  |  |  |  |  |  |
| 1492                              | (568-1492)                                                                                                    |  |  |  |  |  |  |
|                                   |                                                                                                    |  |  |  |  |  |  |
| 192.168.3.100                     |                                                                                                    |  |  |  |  |  |  |
| 255.255.255.0                     |                                                                                                    |  |  |  |  |  |  |
| <b>■</b> DNS Server Configuration |                                                                                                    |  |  |  |  |  |  |
| Static DNS Server                 |                                                                                                    |  |  |  |  |  |  |
|                                   |                                                                                                    |  |  |  |  |  |  |
|                                   | 1                                                                                                    |  |  |  |  |  |  |
| Apply                             |                                                                                                    |  |  |  |  |  |  |
|                                   | altctrl@isp.net  altctrl@isp.net  altctr |  |  |  |  |  |  |

Click "Apply" to validate the setting.

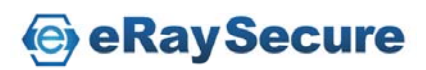

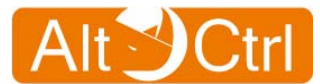

### LAN Configuration (Router Mode)

To change the default LAN setting, setup your IP address and subnet mask then click "**Apply**".

AC-FW0514W can function as a DHCP server in Router mode. Please choose "**DHCP Server**" in "**Type**" and input the Start IP address and the number of DHCP client range from 1 to 240.

| Network / Configuration             |                       |               |  |  |  |
|-------------------------------------|-----------------------|---------------|--|--|--|
| Network Mode: Router 💌              |                       |               |  |  |  |
| WAN Configuration LAN Configuration |                       |               |  |  |  |
|                                     |                       |               |  |  |  |
|                                     | 🚍 Local Network       |               |  |  |  |
|                                     | IP Address:           | 192.168.1.1   |  |  |  |
|                                     | Subnet Mask:          | 255.255.255.0 |  |  |  |
|                                     |                       |               |  |  |  |
|                                     | 🚍 DHCP Server         |               |  |  |  |
|                                     | Туре                  | DHCP Server   |  |  |  |
|                                     |                       | NONE          |  |  |  |
|                                     | Start IP address:     | 192 168 1 10  |  |  |  |
|                                     | Number of ID address: | F (4, 040)    |  |  |  |
|                                     | Number of P address.  | p (1~240)     |  |  |  |
|                                     | Domain:               |               |  |  |  |
|                                     | Apply                 |               |  |  |  |

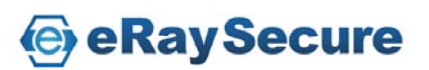

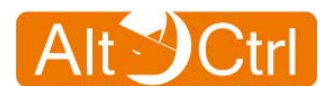

# \* Bridge Mode:

### Bridge IP (Bridge Mode):

Select "DHCP" client to be assigned an IP address by DHCP server.

Or select "**Static**" to input effective static IP provided by network administrator or by ISP. You may have to fill in subnet mask and gateway in this case. Click "**Apply**" to activate the setting.

| Network / Configuration  |               |  |  |  |  |
|--------------------------|---------------|--|--|--|--|
| Network Mode: Bridge     |               |  |  |  |  |
| Bridge IP Management IP  |               |  |  |  |  |
| WAN IP Setting: Static - |               |  |  |  |  |
| 🚍 IP Address             |               |  |  |  |  |
| IP address:              | 192.168.2.1   |  |  |  |  |
| Subnet Mask:             | 255.255.255.0 |  |  |  |  |
| Gateway:                 | 192.168.2.254 |  |  |  |  |
| DNS Server Configuration | on            |  |  |  |  |
| ☑ Static DNS Server      |               |  |  |  |  |
| Primary:                 | 192.168.2.253 |  |  |  |  |
| Secondary:               |               |  |  |  |  |
| Apr                      | ly            |  |  |  |  |

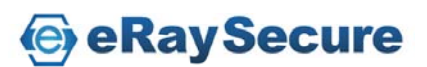

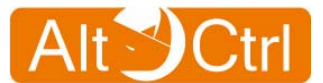

### Management IP (Bridge Mode):

If you choose "**Bridge**" mode and select "**DHCP**" client to be assigned an IP address by DHCP server, you do not know what IP address that AC-FW0514W get. So you can assign another "**Management IP**" on AC-FW0514W. You can access it with "**Management IP**".

To change the default "Management IP" settings like IP address, subnet mask then click "Apply".

| Network / Configuration |               |  |  |  |
|-------------------------|---------------|--|--|--|
| Network Mode: Bridge 💌  |               |  |  |  |
| Bridge IP Management IP |               |  |  |  |
| 🚍 Local Network         |               |  |  |  |
| IP Address:             | 192.168.1.1   |  |  |  |
| Subnet Mask:            | 255.255.255.0 |  |  |  |
| 💻 DHCP Server           |               |  |  |  |
| Туре                    | NONE          |  |  |  |
| Apply                   |               |  |  |  |

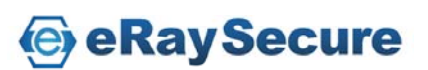

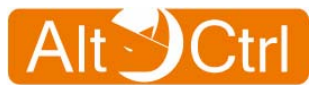

## 5.2.4. Network / Wireless

Wireless communication is supported by 802.11b / g / n draft.

#### **Enable Wireless**

Enable / Disable Wireless function to display the setting.

#### **Network Mode**

This identifies the networking standards available to your network.

#### SSID

SSID is a 32-character alphanumeric key uniquely identifying a wireless LAN.

#### **Hide SSID**

Enable this Hide SSID feature to improve the security of your WLAN.

#### Frequency

Choose you wireless radio channel or auto Channel by default.

#### **Security Mode**

We provide WEP / WPAPSK / WPA2PSK Encryption Protocols.

WPAPSK / WPA2PSK is more secure than WEP.

#### **WPA Algorithm**

WPA Algorithm is the encryption algorithm of Security mode.

You can choose TKIP / AES / TKIP+AES encryption algorithm.

### WEP / WPA Key

The WEP / WPA key is used for authentication.

Click "Apply" to activate the wireless settings.

| Wireless       |                                                |
|----------------|------------------------------------------------|
| Enable Wirel   | ess                                            |
| Network Mode:  | 802.11 B/G/N mixed mode 🔽                      |
| SSID:          | AltCtrl 1~32 characters                        |
| Hide SSID:     | Disable 💌                                      |
| Frequency:     | Auto Channel                                   |
| Security Mode: | WEP                                            |
| WEP Key:       | 5 or 13 ascii characters / 10 or 26 hex number |
|                | Show Password                                  |

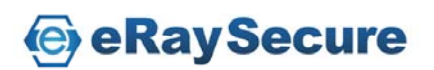

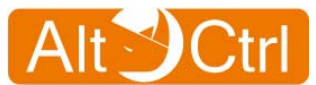

## 5.2.5. Network / Dynamic DNS

Dynamic DNS is a domain name service allowing aliasing of dynamic IP addresses to static hostnames.

If you have registered with a DDNS service provider, select the **"Enable Dynamic DNS Client**" check box, and fill out hostname / username / password provided by DDNS service provider.

You can click "Check Doman" to test your DDNS is "Active" or "Inactive".

| Enable Dynamic DNS Client |                  |                     |  |  |
|---------------------------|------------------|---------------------|--|--|
| Service Type:             | dyndns.org       |                     |  |  |
| Hostname:                 | altctrl.ddns.com | Check Domain Active |  |  |
| Username:                 | altctrl          |                     |  |  |
| Password:                 | ••••••           |                     |  |  |

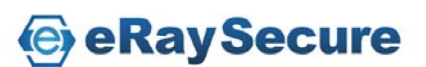

## **AltCtrl FW Series**

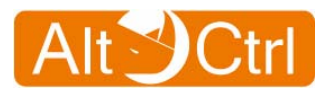

# 5.2.6. Network / IPv6

The AC-FW0514W provides basic IPv6 function support.

Include IPv6 DHCP server and IPv6 routing.

All security protections of AC-FW0514W are base on IPv4, not on IPv6. AC-FW0514W can not filter and protect IPv6 network traffic.

# \* Preparation:

Make sure your ISP has supported IPv6, Reference follow steps:

- 1. Get all information about your IPv6 address from ISP.
- 2. Connect xDSL with your PC ( Only PC to xDSL Router).
- 3. Try to use **ping6 ipv6.google.com** to get response.
- 4. Try to visit http://ipv6.google.com web site.
- 5. If you can see web page, it's normally work on IPv6.
- 6. If not, pleases contact your ISP to enable IPv6 support.

# \* IPv6 Feature:

The AC-FW0514W providers based IPv6 support function:

In Bridge mode :

- 1. All network interface to support IPv6 Agreement.
- 2. AC-FW0514W can recognize IPv6 packets.

### In Router mode :

- 1. All network interface to support IPv6 Agreement.
- 2. AC-FW0514W can recognize IPv6 packets.
- 3. Provide IPv6 based DHCP server.
- 4. IPv6 routing support.

| Network / IPv6                   |                                |                        | Network / IPv6                   |                                             |
|----------------------------------|--------------------------------|------------------------|----------------------------------|---------------------------------------------|
| 🖉 General Setuj                  | )                              |                        | General Setup                    | )                                           |
| I Enable IPv6<br>Wan IP Address: |                                | /64                    | I Enable IPv6<br>Wan IP Address: | 164                                         |
| Gateway:                         | (ex:2001:abcd:c2dd:1400:8000:0 | 0080:ad1c:0001)        | Gateway:                         | (ex:2001;abcd;c2dd;1400;8000;0080;ad1c;0001 |
| Lan IP Address:                  | (ex:2001:abcd:c2dd:1500:8000:0 | /64<br>0080:ad1c:0001) | Lan IP Address:                  | (ex:2001;abcd;c2dd;1500;8000;0080;ad1c;0001 |
| ☑ Enable IPv6 D                  | HCP Server                     |                        | Enable IPv6 DI                   | HCP Server                                  |
|                                  | Apply                          |                        |                                  | Apply                                       |
|                                  | Router Mode                    |                        |                                  | Bridge Mode                                 |

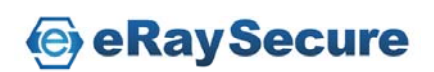

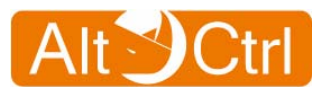

# \* Router Mode:

Note: Your client PC can get IPv6 address, use DHCP and working in LAN area only in "Router" Mode with "Static" WAN IP.

With "DHCP" or "PPPoe" WAN IP in "Router" Mode can only "Enable IPv6" for AC-FW0514W, your client PC can not work for IPv6.

You can tick the "Enable IPv6" and set IPv6 address to:

 Wan IP Address:
 Example: 2001:abcd:c2dd:1400:8000:0080:ad1c:0001

 Gateway:
 Example: fe80::92e6:baff:fe43:be2f

 Lan IP Address:
 Example: 2001:abcd:c2dd:1500:8000:0080:ad1c:0001

And you can tick the **"Enable IPv6 DHCP Server"** to enable DHCP Server. Click **"Apply**" to validate the setting.

You can connect to AC-FW0514W LAN Port with your client PC and setting IPv6 use DHCP. Your client PC will get IPv6 address from AC-FW0514W. When your client PC get IPv6 address , try to ping ipv6.google.com with DOS command:

"ping6 ipv6.google.com" can get result.

```
C: >ping6 ipv6.google.com
Pinging ipv6.l.google.com [2404:6800:8003::69]
from 2001:b021:32:20:51f:69d6:982b:475f with 32 bytes of data:
Reply from 2404:6800:8003::69: bytes=32 time=406ms
Reply from 2404:6800:8003::69: bytes=32 time=359ms
Reply from 2404:6800:8003::69: bytes=32 time=331ms
Reply from 2404:6800:8003::69: bytes=32 time=334ms
Ping statistics for 2404:6800:8003::69:
    Packets: Sent = 4, Received = 4, Lost = 0 (0% loss),
Approximate round trip times in milli-seconds:
    Minimum = 331ms, Maximum = 406ms, Average = 357ms
```

Open http://ipv6.google.com web site.

If you can see ipv6.google.com web page, it's normally work on your client PC.

If not, Please re-check your network setting.

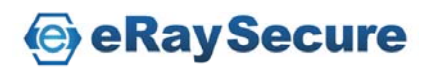

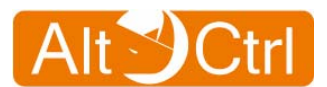

# \* Bridge Mode:

You just need to tick the **"Enable IPv6"**. Click **"Apply"** to validate the setting.

You can connect AC-FW0514W WAN Port to xDSL Router and LAN Port with your client PC, and client PC setting IPv6 address which get from ISP. When your client PC get IPv6 address, try to ping ipv6.google.com with DOS command: "ping6 ipv6.google.com" can get result.

C:\>ping6 ipv6.google.com
Pinging ipv6.l.google.com [2404:6800:8003::69]
from 2001:b021:32:20:51f:69d6:982b:475f with 32 bytes of data:
Reply from 2404:6800:8003::69: bytes=32 time=406ms
Reply from 2404:6800:8003::69: bytes=32 time=359ms
Reply from 2404:6800:8003::69: bytes=32 time=331ms
Reply from 2404:6800:8003::69: bytes=32 time=334ms
Ping statistics for 2404:6800:8003::69:
 Packets: Sent = 4, Received = 4, Lost = 0 (0% loss),
Approximate round trip times in milli-seconds:
 Minimum = 331ms, Maximum = 406ms, Average = 357ms

Open http://ipv6.google.com web site.

If you can see ipv6.google.com web page, it's normally work on your client PC.

If not, Please re-check your network setting.

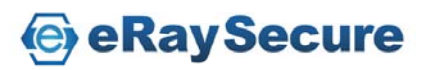

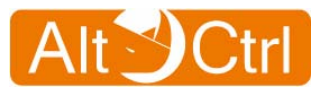

# 5.3. Firewall

The firewall category provides three kinds of function:

Port forwarding.

### UPnP.

Access Control List.

| 🔁 System                     | Firewall / Port Forwarding                           |  |  |  |  |
|------------------------------|------------------------------------------------------|--|--|--|--|
| Network                      | Add Port Forwarding Service                          |  |  |  |  |
| Firewall                     | Service Name: Server IP Address:                     |  |  |  |  |
| Port Forwarding              | Start Port:(1-65535) Add Service                     |  |  |  |  |
| UPnP     Access Control List | End Port(1-65535)                                    |  |  |  |  |
| Anti Virus                   |                                                      |  |  |  |  |
| <b>C</b>                     | Port Forwarding Service List Maximum Services: 10    |  |  |  |  |
| Intrusion Prevention         | # Service Name Start Port End Port Server IP Address |  |  |  |  |
| 🍓 Application Guard          | 1 RDP 3389 3389 192.168.1.100                        |  |  |  |  |
| SI Web Guard                 | Apply                                                |  |  |  |  |

|   | Firewall            |
|---|---------------------|
| 0 | Port Forwarding     |
| Ø | UPnP                |
| 8 | Access Control List |

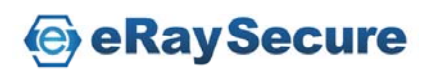

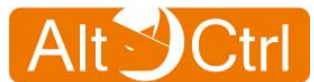

## 5.3.1. Firewall / Port Forwarding

**"Port Forwarding"** can help you to access those servers which are behind the LAN port of AC-FW0514W.

But the function is only enabled automatically when the network is set as "Router" mode.

Input the port forwarding information and click "Add Service" to add Port Forwarding Service List entry.

Tick "Delete" and click "Apply" to delete the selected services.

The maximum port forwarding is 10 services.

| 5 | Firewall / Port Forwarding                        |                                                  |            |            |                   |             |  |
|---|---------------------------------------------------|--------------------------------------------------|------------|------------|-------------------|-------------|--|
|   | Add Port Forwarding Service                       |                                                  |            |            |                   |             |  |
|   | Serv<br>Star<br>End                               | vice Name:<br>t Port:(1-65535)<br>Port:(1-65535) |            | Server IP. | Address:          | Add Service |  |
|   | Port Forwarding Service List Maximum Services: 10 |                                                  |            |            |                   |             |  |
|   |                                                   |                                                  | <u> </u>   |            |                   |             |  |
|   | #                                                 | Service Name                                     | Start Port | End Port   | Server IP Address | 🗖 Delete    |  |
|   | 0                                                 | FTP                                              | 21         | 21         | 192.168.1.100     |             |  |
|   | 1                                                 | RDP                                              | 3389       | 3389       | 192.168.1.200     |             |  |
|   |                                                   |                                                  |            | Apply      |                   |             |  |

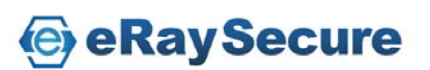

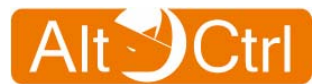

# 5.3.2. Firewall / UPnP

UPnP can do automatically NAT traversal, enumerate existing port mappings, and adding and removing port mappings automatically.

The function is enabled automatically when the network is set as "**Router**" mode.

| 1 | Firewall / UPnP |
|---|-----------------|
|   | <i>▶</i> UPnP   |
|   | ✓ Enable UPnP   |
|   | Apply           |

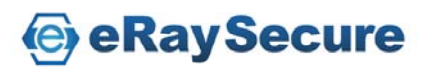

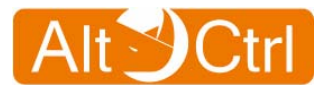

## 5.3.3. Firewall / Access Control List

Access Control List (ACL) allows you to set firewall rules.

You need to choose "Priority" for ACLs first.

The Priority range is 1~10. 1 is the highest priority.

Choose "LAN -> WAN" or "WAN -> LAN" for "Direction".

Choose "Any" or "Specific" one IP address or subnet for "Source Address" and "Destination Address".

Choose **"TCP"** or **"UDP"** for **"Protocol"**.

Choose **"Any"** or **"Range"** to input port range for **"Destination Port"**. Choose **"ACCEPT"**, **"REJECT"** or **"DROP"** for **"Action"**.

- ACCEPT Allow access
- **REJECT** Denies access and message will be sent to the source.
- **DROP** Silently discards.

Tick the **"Log"** to record ACL logs.

Specify description of the rule in "Description".

Then click "Add ACL" to validate the setting.

Tick "Delete" and click "Apply" to delete the selected ACLs.

The maximum number of ACL is 10 rules.

| > Firewall / Access Control List |                                                          |                        |          |                     |          |       |                 |        |  |
|----------------------------------|----------------------------------------------------------|------------------------|----------|---------------------|----------|-------|-----------------|--------|--|
| III Add ACL                      |                                                          |                        |          |                     |          |       |                 |        |  |
| (The Priority range is           | (The Priority range is 1~10, 1 is the highest priority.) |                        |          |                     |          |       |                 |        |  |
| Priority                         | Priority 5                                               |                        |          |                     |          |       |                 |        |  |
| Direction                        | LAN> WAN                                                 |                        |          |                     |          |       |                 |        |  |
| Source Address                   |                                                          | ;                      |          | 255.255             | .255.255 | *     |                 |        |  |
| Destination Address              | ; ● Any O Specific                                       | ;                      |          | 255.255             | 255.255  | *     |                 |        |  |
| Protocol                         | TCP -                                                    |                        |          |                     |          |       |                 |        |  |
| Destination Port                 | Any C Range :                                            | 1 ~ 6553               | 35 (1-65 | 5535)               |          |       |                 |        |  |
| Action                           | ACCEPT 🗾                                                 |                        |          |                     |          |       |                 |        |  |
| Log                              | <b>v</b>                                                 |                        |          |                     |          |       |                 |        |  |
| Description                      |                                                          | (N                     | lax 32 c | haracters)          |          |       |                 |        |  |
|                                  | Add ACL                                                  |                        |          |                     |          |       |                 |        |  |
|                                  |                                                          |                        |          |                     |          |       |                 |        |  |
| ACL Maximum Nu                   | mber: 10                                                 |                        |          |                     |          |       |                 |        |  |
| Priority Direction Source        | ce Address                                               | Destination<br>Address | Protocol | Destination<br>Port | Action   | Log I | Description     | Delete |  |
| 1 <u>↑</u> lan>wan 192.16        | 68.1.100/255.255.255.255                                 | Any                    | udp      | 53                  | ACCEPT   | Yes / | Allow DNS       |        |  |
| 2 1↓ lan>wan 192.1€              | 68.1.100/255.255.255.255                                 | Any                    | tcp      | 80                  | ACCEPT   | Yes / | Allow Http      |        |  |
| 3 <u>↑</u> Ian>wan Any           |                                                          | Any                    | tcp      | Any                 | DROP     | Yes [ | Deny All<br>TCP |        |  |
| 4 <u>↑</u> Ian>wan Any           |                                                          | Any                    | udp      | Any                 | DROP     | Yes [ | Deny All<br>UDP |        |  |
|                                  |                                                          |                        |          |                     |          |       |                 | Apply  |  |

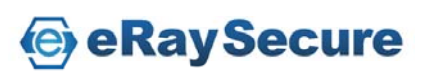

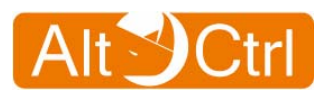

# 5.4. Anti-Virus

With virus protection, the Anti-Virus screen lets you to setup your category of virus and check the infected severity.

| C  | System               | > Anti Virus / Overview |                              |
|----|----------------------|-------------------------|------------------------------|
| 3  | Network              | Ø General Setup         |                              |
| 2  | Firewall             | I Enable Anti Virus     |                              |
| 1  | Anti Virus           | 🗹 Enable ZIP File Scan  |                              |
|    | ) Overview           | Apply                   | _                            |
|    | ) Signature          | прріу                   | Anti Vinus                   |
| -  | Configuration        | Packet Statistics       | Anti virus                   |
| 6  | Intrusion Prevention |                         | <ul> <li>Overview</li> </ul> |
| -  | Application Guard    | Scanned Files 105       | Signature                    |
| 01 | Web Guard            | Infected Files 0        | Configuration                |

# 5.4.1. Anti-Virus / Overview

This page displays the overview of the Anti-Virus function, please select the required function and click **"Apply"**.

Enable Anti-Virus: Enable Anti-Virus function.

The default setting is ON.

**Enable ZIP File Scan:** Enable ZIP file (ZIP / RAR / GZ) scan function. The default setting is ON.

| Anti Virus / Overview                             |                 |
|---------------------------------------------------|-----------------|
| ØGeneral Setup                                    |                 |
| 🗹 Enable Anti Virus                               |                 |
| Enable ZIP File Scan                              |                 |
|                                                   |                 |
|                                                   | Apply           |
| Packet Statistics                                 | Apply           |
| Packet Statistics                                 | Apply 116       |
| Packet Statistics Inspected Packets Scanned Files | Apply 116<br>13 |

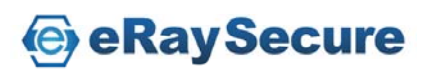

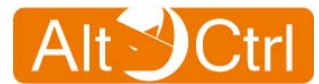

# 5.4.2. Anti Virus / Signature

### You can check AV signature list here.

| i Signature    |                            |          |          |          |  |  |  |  |
|----------------|----------------------------|----------|----------|----------|--|--|--|--|
| 1/131 Next >>> |                            |          |          |          |  |  |  |  |
| ID             | Name                       | Category | Outbreak | Severity |  |  |  |  |
| 2053           | EICAR-Test-File            | Virus    | N        | Low      |  |  |  |  |
| 5000001        | W32.W.Allaple              | Virus    | Y        | High     |  |  |  |  |
| 5000005        | Troj.GameThief.W32.Magania | Virus    | Y        | High     |  |  |  |  |
| 5000008        | Troj.Spy.W32.VBStat        | Spy      | Y        | High     |  |  |  |  |
| 5000014        | W32.W.Runfer               | Virus    | Y        | High     |  |  |  |  |
| 5000015        | AdWare.W32.Agent           | Virus    | Y        | High     |  |  |  |  |
| 5000016        | W32.W.Bagle                | Virus    | Y        | High     |  |  |  |  |
| 5000017        | W32.W.Otwycal              | Virus    | Y        | High     |  |  |  |  |

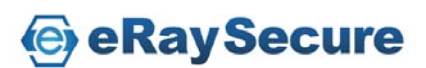

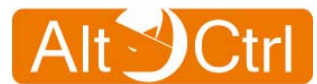

# 5.4.3. Anti Virus / Configuration

## **Action Configuration**

Setup the action of Anti Virus, which includes Log and Destroy file. Log: Virus detection and record log in the system; you can check the log list at the Log and Report / Anti Virus page. The default setting is ON.

Destroy File: Enable or disable the infected file destroy function.

If this function is on, the infected files by viruses will be destroyed when AC-FW0514W detects them. If this function is OFF, then the destroy file function will not be administered.

The default setting is ON.

Click "Restore" to change the settings to factory default values.

| Anti Virus / Configu | ration                                |                         |         |
|----------------------|---------------------------------------|-------------------------|---------|
| Action Configurati   | on Ignored File                       | Туре                    |         |
| PAction Configu      | iration                               |                         |         |
|                      |                                       | Action                  |         |
| Protocol             | Log                                   | Destroy Virus           |         |
| FTP                  | ~                                     | V                       |         |
| HTTP                 |                                       | V                       |         |
| POP3                 |                                       |                         |         |
| SMTP                 |                                       | V                       |         |
| IMAP4                | <b>V</b>                              | V                       |         |
| TCP STREAM           |                                       |                         |         |
|                      |                                       | A                       |         |
| Category             | 1.00                                  | Action<br>Destroy Virus |         |
| Sny                  |                                       |                         |         |
| Virus                | <b>v</b>                              |                         |         |
|                      |                                       |                         |         |
| Outbrook             | l l l l l l l l l l l l l l l l l l l | Action                  |         |
| Outbreak             | Log                                   | Destroy Virus           |         |
| Yes                  |                                       | V                       |         |
| No                   | <b>V</b>                              |                         |         |
|                      |                                       | 0 olion                 |         |
| Severity —           | 1.00                                  | Destroy Virus           |         |
| High                 |                                       |                         |         |
| Medium               |                                       | V                       |         |
| Low                  |                                       | V                       |         |
|                      |                                       | Apply                   |         |
| P Restore to fac     | ory defaults                          |                         |         |
| Restore to factory   | defaults                              |                         | Restore |

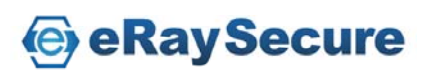

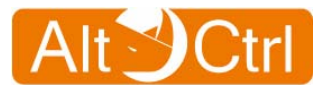

## Ignored File Type

You can select or deselect multiple "File Type/ Extensions" such as "Microsoft Word document (.doc .dot)" to ignore anti-virus scanning.

Click "**Apply**" to change the configuration.

Click "Restore" to change the settings to factory default values.

| х, | Anti Virus / Configuration            |        |                          |  |  |  |  |  |  |
|----|---------------------------------------|--------|--------------------------|--|--|--|--|--|--|
| A  | ction Configuration Ignored File Type |        |                          |  |  |  |  |  |  |
|    | Ignore Following File Extension       |        |                          |  |  |  |  |  |  |
|    | File Type                             | Ignore | Extensions               |  |  |  |  |  |  |
|    | Excutable file                        |        | .exe .com                |  |  |  |  |  |  |
|    | Dynamic Link Library                  |        | .dll                     |  |  |  |  |  |  |
|    | Web pages                             |        | .html .htm .xhtml .shtml |  |  |  |  |  |  |
|    | Text file                             |        | .txt                     |  |  |  |  |  |  |
|    | Microsoft Word document               | •      | .doc .dot                |  |  |  |  |  |  |
|    | Microsoft Excel document              |        | .xls                     |  |  |  |  |  |  |
|    | Microsoft Power Point document        |        | .ppt                     |  |  |  |  |  |  |
|    | Screen saver                          |        | .scr                     |  |  |  |  |  |  |
|    | Microsoft Visual Basic scripts        |        | .vbs                     |  |  |  |  |  |  |
|    | Microsoft Hyper Text Template         |        | .htt                     |  |  |  |  |  |  |
|    |                                       |        | Apply                    |  |  |  |  |  |  |
|    | Restore to factory defaults           |        |                          |  |  |  |  |  |  |
|    | Restore to factory defaults           |        | Restore                  |  |  |  |  |  |  |

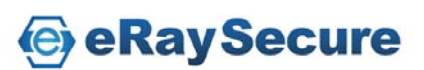

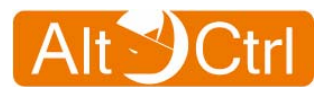

# **5.5. Intrusion Prevention**

Intrusion Prevention screen lets you to enable Intrusion Prevention function and check the infected severity.

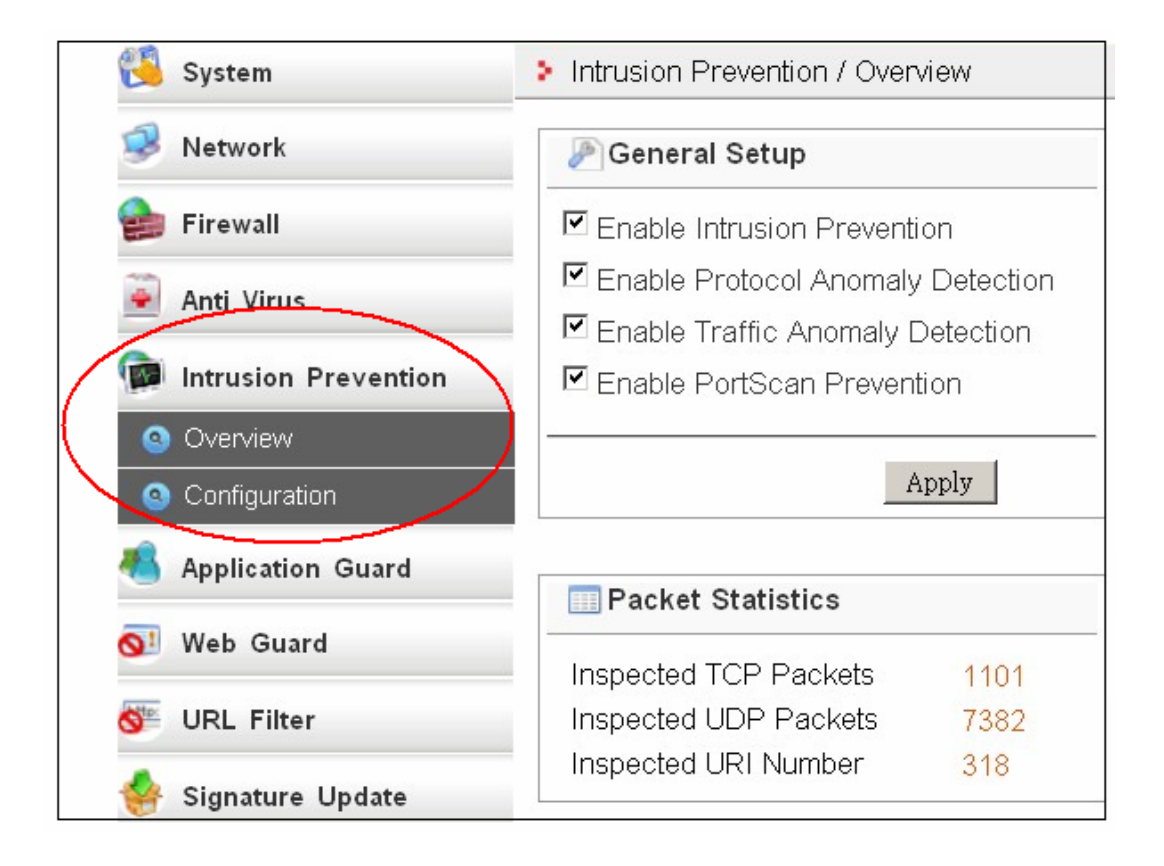

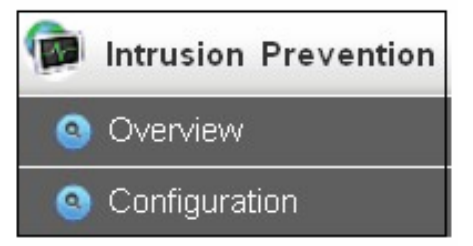

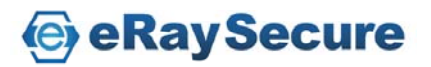

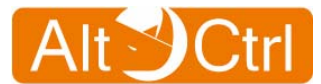

# 5.5.1. Intrusion Prevention / Overview

Select Intrusion Prevention / Overview to do General Setup.

Enable or disable : Intrusion Prevention. Protocol Anomaly Detection. Traffic Anomaly Detection. PortScan Prevention.

Click "Apply" to validate the setting.

| Intrusion Prevention / Overview |                            |  |  |  |  |  |
|---------------------------------|----------------------------|--|--|--|--|--|
| P General Setup                 |                            |  |  |  |  |  |
| Enable Intrusion Prevention     | on                         |  |  |  |  |  |
| Enable Protocol Anomaly         | Detection                  |  |  |  |  |  |
| Enable Traffic Anomaly [        | Detection                  |  |  |  |  |  |
| Enable PortScan Preven          | tion                       |  |  |  |  |  |
|                                 | apply                      |  |  |  |  |  |
| Packet Statistics               |                            |  |  |  |  |  |
| Inspected TCP Packets           | Inspected TCP Packets 1101 |  |  |  |  |  |
| Inspected UDP Packets           | 7382                       |  |  |  |  |  |
| Inspected URI Number            | 318                        |  |  |  |  |  |

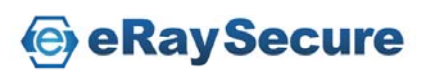

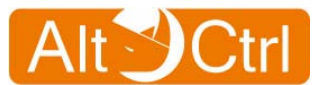

# 5.5.2. Intrusion Prevention / Configuration

Please follow the entry to configure detailed intrusion prevention rules.

> Intrusion Prevention / Configuration

| itbreak [<br>1/1 | No 🗸 Se | everity High Policy Web Attacks                               | ➡ Platt  | form All |             | ▼ ID or Name |       | Search        |
|------------------|---------|---------------------------------------------------------------|----------|----------|-------------|--------------|-------|---------------|
| Select E         | I ID    | Name                                                          | Outbreak | Severity | Policy      | Platform     | Log   | Action        |
| Γ                | 8001190 | WEB-PHP shoutbox php directory traversal<br>attempt           | N        | High     | Web Attacks | All          | Log   | Drop Packet 💌 |
|                  | 8001192 | WEB-PHP b2 cafelog gm-2-b2.php remote file<br>include attempt | N        | High     | Web Attacks | All          | Log 💌 | Duop Packet   |
|                  | 8001203 | WEB-PHP autohtml.php directory traversal<br>attempt           | N        | High     | Web Attacks | All          | Log 💌 | Duop Pachet   |
|                  | 8002734 | WEB-MISC newsscript.pl admin attempt                          | N        | High     | Web Attacks | All          | Log 💌 | Doop Packet   |
|                  | 8008918 | EXPLOIT Novell GroupWise WebAccess<br>authentication overflow | N        | High     | Web Attacks | All          | Log 💌 | Doop Packet 💌 |
|                  | 8008972 | WEB-PHP file upload GLOBAL variable<br>overwrite attempt      | N        | High     | Web Attacks | All          | Log   | Deop Packet 💌 |
|                  | 8009137 | XML-RPC for PHP Command Injection<br>attempt-1                | N        | High     | Web Attacks | All          | Log   | Doop Packet   |
|                  | 8009138 | XML-RPC for PHP Command Injection<br>attempt-2                | N        | High     | Web Attacks | All          | Log 💌 | Deop Packet   |

|          | Entry 1         |          | Entry 4           |  |
|----------|-----------------|----------|-------------------|--|
| Outbrook | Yes             |          | All               |  |
| Outbreak | No              |          | Win95 / 98        |  |
|          | Entry 2         |          | WinNT             |  |
|          | Sever           |          | WinXP / 2000      |  |
|          | High            | Diatform | Linux             |  |
| Severity | Medium          | Flation  | FreeBSD           |  |
|          | Low             |          | Solaris           |  |
|          | Lowest          |          | SGI               |  |
| Entry 3  |                 |          | OtherUnix         |  |
|          | Access Control  |          | Network Device    |  |
|          | Suffer Overflow | Entry 5  |                   |  |
|          | DDos            |          |                   |  |
| Policy   | Scan            |          |                   |  |
| Folicy   | Trojan House    |          | or Namo to Soarch |  |
|          | Virus Worm      | туренны  | or Name to Search |  |
|          | Web Attacks     |          |                   |  |
|          | Others          |          |                   |  |

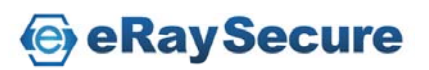

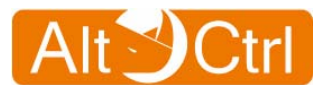

# 5.6. Application Guard

This screen lets you to enable Application Guard function and configure the rules of application control.

| 🔇 System                          | > Application Guard / Overview |                   |
|-----------------------------------|--------------------------------|-------------------|
| 🥩 Network                         | Ø General Setup                |                   |
| 을 Firewall                        |                                |                   |
| \min Anti Virus                   | Enable Application Guard       |                   |
| Distrusion Prevention             | Apply                          | Application Guard |
| Application Guard                 |                                | <u> </u>          |
| <ul> <li>Overview</li> </ul>      |                                | Overview          |
| Schedule                          |                                | Schedule          |
| <ul> <li>Configuration</li> </ul> |                                | Configuration     |
| AC Whitelist                      |                                |                   |
| 💽 Web Guard                       |                                | MAC Whitelist     |

## 5.6.1. Application Guard / Overview

Enable or disable Application Guard and click "Apply".

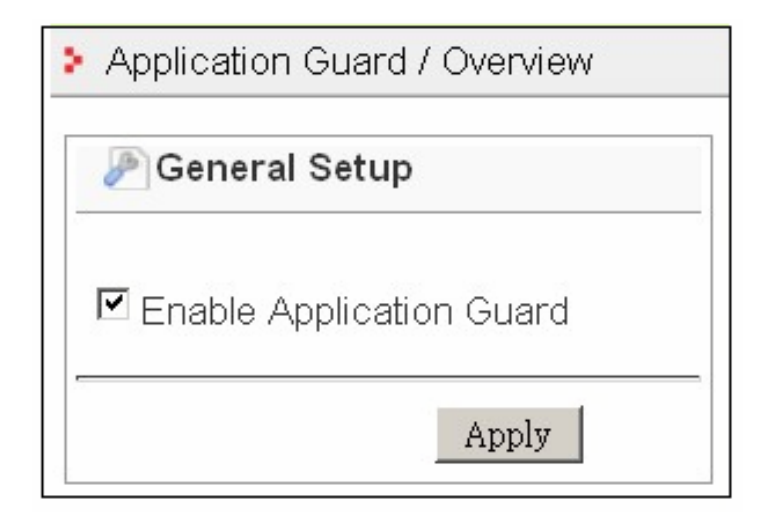

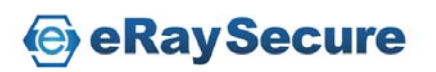

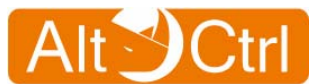

## 5.6.2. Application Guard / Schedule

You can set **"Schedule"** to apply to Application Guard configurations.

You can tick multiple **"Week Days"** from Monday to Sunday, then set **"Start Time"** and **"Stop Time"** for **"Day Time"**.

Choose "Any" or "Specific" one IP address or subnet for "Source Address" and "Destination Address".

Click "Add" to add Schedule.

The maximum number of Schedule is 3 schedules.

| Application Guard / Schedule                                                         |                                                 |   |   |     |   |   |   |        |        |
|--------------------------------------------------------------------------------------|-------------------------------------------------|---|---|-----|---|---|---|--------|--------|
| Add Schedule                                                                         |                                                 |   |   |     |   |   |   |        |        |
| □ Monday □ Tuesday □ Wednesday □ Thursday<br>□ Friday □ Saturday □ Sunday            |                                                 |   |   |     |   |   |   |        |        |
| Day Time                                                                             | Day Time Stop Time 00:00 •<br>Stop Time 00:00 • |   |   |     |   |   |   |        |        |
|                                                                                      |                                                 |   |   | Add |   |   |   |        |        |
| 📰 Schedule M                                                                         | Schedule Maximum Number: 3                      |   |   |     |   |   |   |        |        |
| _                                                                                    |                                                 |   |   |     |   |   |   |        |        |
| Start Time Stop Time Monday Tuesday Wednesday Thursday Friday Saturday Sunday Delete |                                                 |   |   |     |   |   |   | Delete |        |
| 9:00                                                                                 | 17:00                                           | ۲ | ۲ | ۲   | ۲ | ۲ | 0 | 0      | Delete |

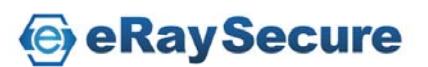

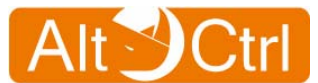

## 5.6.3. Application Guard / Configuration

You can search application by choosing **"Type"** and **"Application"**, then choose **"Log"** or **"No"**, and choose **"Action"** by **Pass**, **Block**, or **Scheduled Block**.

Click "Apply" to validate the setting.

| Application Guard / Configuration |               |             |                   |  |
|-----------------------------------|---------------|-------------|-------------------|--|
| III Rules                         |               |             |                   |  |
| Type ALL                          |               | - Search    |                   |  |
| Туре                              | Application   | Log         | Action            |  |
| IM                                | ALL           | No          | Pass              |  |
| P2P                               | ALL           | Log 💌       | Block             |  |
| COMMON                            | ALL           | Log 🔻       | Scheduled Block 💌 |  |
| Remote Controller                 | ALL           |             | <b>•</b>          |  |
| Tunnel                            | ALL           | -           | •                 |  |
| Social web site                   | ALL           |             | •                 |  |
| Game                              | ALL           | <b>_</b>    | <b>•</b>          |  |
| OTHER                             | ALL           | -           | •                 |  |
| File Hosting                      | ALL           |             | <b>•</b>          |  |
| Stock                             | ALL           | -           | •                 |  |
| Toolbar                           | ALL           | -           | •                 |  |
| Mail                              | ALL           |             | ▼                 |  |
| Database                          | ALL           | -           | •                 |  |
| Streaming                         | ALL           | -           | •                 |  |
| VoIP                              | ALL           | -           | •                 |  |
| File Transfer                     | ALL           | •           | <b>•</b>          |  |
|                                   |               | Apply       |                   |  |
|                                   |               |             |                   |  |
| Rules                             |               |             |                   |  |
| Туре ІМ                           | yahoo 🔹 S     | earch       |                   |  |
| Application                       | Behavior      | Log         | Action            |  |
| yahoo                             | Login         | Log 💌       | Pass              |  |
| yahoo                             | Message       | No 💌        | Block             |  |
| yahoo                             | File Transfer | Log 💌       | Scheduled Block 🔽 |  |
| yahoo                             | Audio         | No 💌        | Pass 💌            |  |
| yahoo                             | Video         | No 💌        | Pass              |  |
|                                   |               | Apply Reset |                   |  |

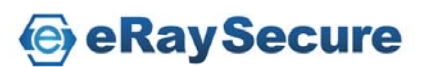

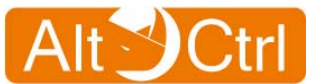

## Here the supported applications are listed as below table.

|      | AOL-ICQ    |          | DNS         |                       | Buboo     |
|------|------------|----------|-------------|-----------------------|-----------|
|      | eBuddy     |          | FTP         | Social<br>Web<br>Sito | Facebook  |
|      | jabber     |          | HTTP        |                       | MySpace   |
|      | meebo      |          | ICMP        |                       | Plurk     |
|      | MSN        | COMMON   | irc         | Site                  | Renren    |
|      | PoPo       | COMMON   | NTP         |                       | Twitter   |
| IM   | QQ         |          | POP3        | Game                  | 610       |
| IIVI | Rediff     |          | Radius      |                       | Gfstation |
|      | Skype      |          | SMTP        |                       | MajiPass  |
|      | WangWang   |          | SNMP        |                       | OMG       |
|      | WebICQ     |          | PcAnyWhere  |                       | Roomi     |
|      | WebMSN     |          | RDC         |                       | Tensu     |
|      | WebYahoo   | Remote   | SSH         |                       | Travian   |
|      | Yahoo      | Control  | TeamViewer  |                       | AppletFLV |
|      | Ares       |          | Telnet      | Streaming             | FLV       |
|      | BitTorrent |          | UltraVNC    |                       | PodCast   |
|      | Clubbox    |          | gTunnel     |                       | PPLive    |
|      | eDonkey    |          | HTTP-Tunnel |                       | PPS       |
|      | ezpeer     |          | Hopster     |                       | QQLive    |
|      | fasttack   | Tunnal   | RealTunnel  |                       | RTSP      |
| DJD  | gnutella   | 1 uniter | SoftEther   | VoIP                  | H323      |
| 1 41 | Kuro       |          | Tor         | VUII                  | SIP       |
|      | Poco       |          | UltraSurf   |                       |           |
|      | PP2008     |          | VNN         |                       |           |
|      | Shareex    |          |             |                       |           |
|      | Soulseek   |          |             |                       |           |
|      | Thumber    |          |             |                       |           |
|      | WinNY      |          |             |                       |           |

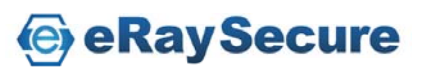

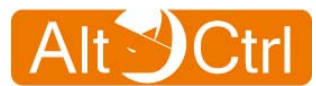

## 5.6.4. Application Guard / MAC Whitelist

MAC Whitelist allows you to set some exceptional network devices to pass Application Guard even you have blocked the category.

You can add a rule of white list by two methods.

- Specify MAC address and Description in the "Add Single MAC" section. Then click the "Add" button.
- Tick the "Add" checkbox after the auto detected network devices in the "Add Multiple MAC From Network Neighborhood" section. Then click "Apply" to add MAC Whitelist.

The **"MAC Whitelist"** section shows the current rules.

You can tick the "Delete" and click "Apply" to delete MAC Whitelist.

The maximum number in whitelist is 10 MAC addresses.

| Application Guard / MAC Whitelist              |                    |                 |  |  |  |  |
|------------------------------------------------|--------------------|-----------------|--|--|--|--|
| Add Single MAC                                 |                    |                 |  |  |  |  |
| MAC: (Ex. 00:12:34:56:78:9A)<br>Description:   |                    |                 |  |  |  |  |
| Add                                            |                    |                 |  |  |  |  |
| III Add Multiple MAC From Network Neighborhood |                    |                 |  |  |  |  |
| Refresh                                        | Refresh            |                 |  |  |  |  |
| # MAC                                          | IP Address         | Description Add |  |  |  |  |
| 1 00:10:F3:09:F7:5C                            | 7:5C 192.168.33.10 |                 |  |  |  |  |
|                                                |                    |                 |  |  |  |  |
| Apply                                          |                    |                 |  |  |  |  |
| IIII MAC Whitelist Maximum Number: 10          |                    |                 |  |  |  |  |
| # MAC                                          | IP Address Desc    | cription Delete |  |  |  |  |
| 1 00:10:F3:0E:45:54                            | 192.168.33.2       |                 |  |  |  |  |
|                                                |                    |                 |  |  |  |  |
|                                                | Apply              | ]               |  |  |  |  |

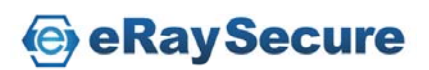

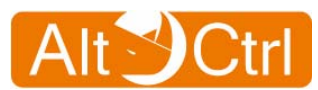

# 5.7. Web Guard

This screen lets you to enable Web Guard and overview the number of URL inspected and malicious URL blocked.

| 😫 System               | Web Guard / Overview                           |                              |
|------------------------|------------------------------------------------|------------------------------|
| 🥩 Network              | Øverview                                       |                              |
| 술 Firewall             | Enable Web Guard                               | -                            |
| 📄 Anti Virus           | Annly                                          |                              |
| 👰 Intrusion Prevention | Appiy                                          |                              |
| 🐔 Application Guard    | Statistics                                     | Web Guard                    |
| Web Guard              | URL Inspected: 636<br>Malicious URL blocked: 0 | <ul> <li>Overview</li> </ul> |
| Configuration          |                                                | Onfiguration                 |
| Keyword Filter         |                                                | Skeyword Filter              |

# 5.7.1. Web Guard / Overview

Enable or disable Web Guard and click "Apply".

| • | Web Guard / Overview     |
|---|--------------------------|
|   | POverview                |
|   | Enable Web Guard         |
|   | Apply                    |
|   | Statistics               |
|   | URL Inspected: 636       |
|   | Malicious URL blocked: 0 |

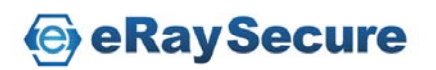

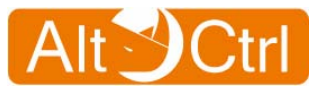

# 5.7.2. Web Guard / Configuration

You can just log malicious URL only but don't blocking.

Tick "Log only and not blocking" and click "Apply" to validate the setting.

| Joonnigaration            |
|---------------------------|
| Cog only and not blocking |
| Cog only and not blocking |

# 5.7.3. Web Guard / Keyword Filter

**Keyword Filter** allows you to set **Keyword** to block URL. Click **"Apply"** to validate the setting.

The maximum number in Keyword Filter is 10 Keyword.

| (e)word |               |                      |  |
|---------|---------------|----------------------|--|
|         |               |                      |  |
|         | Keyword Filte | r Maximum Number: 10 |  |
| #       | Keyword       | 🗖 Delete             |  |
| - 23    | attack        |                      |  |
| 1       |               |                      |  |
| 1       |               |                      |  |

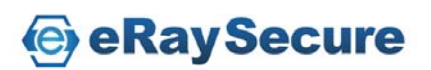

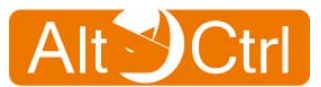

# 5.8. URL Filter

This screen lets you to enable URL Filter function and configure the rules of web control.

| 🖲 System                                            | > URL Filter / Overview |                                                     |
|-----------------------------------------------------|-------------------------|-----------------------------------------------------|
| 🥩 Network                                           | POverview               |                                                     |
| 술 Firewall                                          | Enable URL Filter       |                                                     |
| 횥 Anti Virus                                        | Annlar                  |                                                     |
| Distrusion Prevention                               | Apply                   |                                                     |
| 🐴 Application Guard                                 | Statistics              |                                                     |
| 🔕 Web Guard                                         | URL Filtered: 8         |                                                     |
| Ster URL Filter                                     |                         | SE URL Filter                                       |
| <ul> <li>Overview</li> <li>Configuration</li> </ul> |                         | <ul> <li>Overview</li> <li>Configuration</li> </ul> |

# 5.8.1. URL Filter / Overview

Enable or Disable URL Filter and click "Apply".

| URL Filter / Over | view              |  |  |
|-------------------|-------------------|--|--|
| POverview         |                   |  |  |
| Enable URL f      | Enable URL Filter |  |  |
| Ap                | ply               |  |  |
| Statistics        |                   |  |  |
| URL Filtered: 8   | 3                 |  |  |

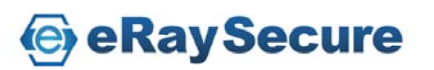

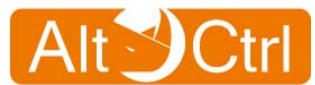

## 5.8.2. URL Filter / Configuration

Enable or disable the categories to be blocked. You can select or deselect multiple categories and click "**Apply**" to change the configuration.

Click "Select All" will enable all categories.

Click "Unselect All" will disable all categories.

You can just log URL only but don't blocking.

Tick "Log only and not blocking" and click "Apply" to validate the setting.

| URL Filter / Configuration    |                            |  |  |  |
|-------------------------------|----------------------------|--|--|--|
| P Configuration               |                            |  |  |  |
|                               |                            |  |  |  |
| ☑ Log only and not blocking   |                            |  |  |  |
| Apply                         |                            |  |  |  |
| Blocked Categories            |                            |  |  |  |
| Adult Content                 | □ News                     |  |  |  |
| □ Job Search                  | 🗆 Gambling                 |  |  |  |
| Travel_Tourism                | □ Shopping                 |  |  |  |
| Entertainment                 | Chatrooms                  |  |  |  |
| □ Dating Sites                | □ Game Sites               |  |  |  |
| Investment Sites              | E_Banking                  |  |  |  |
| Crime_Terrorism               | □ Personal_Beliefs_Cults   |  |  |  |
| Politics                      | □ Sports                   |  |  |  |
| □ www_Email_Sites             | □ Violence_Undesirable     |  |  |  |
| □ Malicious                   | □ Search Sites             |  |  |  |
| 🗆 Health Sites                | □ Clubs and Societies      |  |  |  |
| □ Music Downloads             | Business Oriented          |  |  |  |
| Government Blocking List      | □ Educational              |  |  |  |
| □ Advertising                 | Drugs_Alcohol              |  |  |  |
|                               | □ Swimsuit_Lingerie_Models |  |  |  |
| 🗖 Spam                        | 🗆 Virus                    |  |  |  |
| Select All Unselect All Apply |                            |  |  |  |

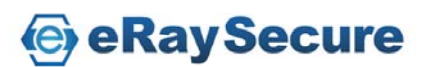

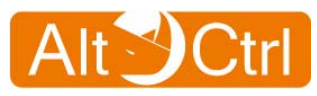

# 5.9. Signature Update

| 😫 System                                                                                                    | Signature Update / Auto Update                              |  |  |
|----------------------------------------------------------------------------------------------------|-------------------------------------------------------------|--|--|
| 🥩 Network                                                                                                    | Status                                                      |  |  |
| 숽 Firewall                                                                                                    | Auto Update Enabled Disable                                 |  |  |
| 🎑 Anti Virus                                                                                                    |                                                             |  |  |
| 📦 Intrusion Preventic                                                                                                    | Details                                                     |  |  |
| 🐴 Application Guard                                                                                                    | Last update check 2000/01/02 06:00                          |  |  |
| 🔕 Web Guard                                                                                                    | Signature Version                                           |  |  |
| State VRL Filter                                                                                                    | AntiVirus 3.0.193                                           |  |  |
| Signature Undate                                                                                                    | Intrusion Prevention 2.0.58                                 |  |  |
| enginature opeate                                                                                                    | Application Guard 2.0.58                                    |  |  |
| Auto Update                                                                                                    | Web Guard 1.0.267                                           |  |  |
| Manual Opdate Description: Description of the second second se | Network                                                     |  |  |
|                                                                                                    | Update Server http://acuptw1.altctrl.com.tw/aus/?q=kms/auth |  |  |
|                                                                                                    | Check Period 6 hours  Apply                                 |  |  |
|                                                                                                    | HTTP Proxy  Constant Disable C Enable  Apply                |  |  |
|                                                                                                    | License                                                     |  |  |
|                                                                                                    | Serial Number                                               |  |  |

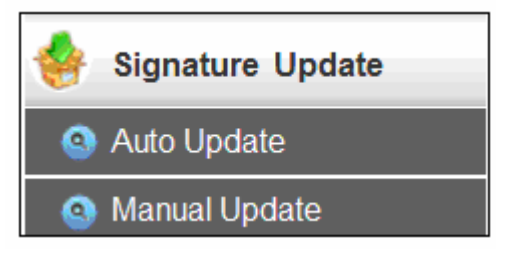

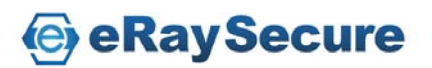

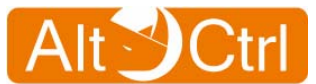

## 5.9.1. Signature Update / Auto Update

This page shows auto update information.

Click "Enable / Disable" to Enable / Disable the Auto Updates.

Click "**Update**" to update signature automatically and view the signature update status.

Select the "**Check Period**" stroll for the auto update signature time period, and click "**Apply**" to validate the setting.

Select the "Enable" radio button to and input the proxy server to text field then click "Apply" to enable HTTP Proxy setting.

| Signature Update / Auto Update            |                     |                           |  |  |
|-------------------------------------------|---------------------|---------------------------|--|--|
| Status                                    |                     |                           |  |  |
| Auto Update                               | Enabled             | Disable                   |  |  |
| PDetails                                  |                     |                           |  |  |
| Last update check 2000/01/02 06:00 Update |                     |                           |  |  |
| Signature Version                         |                     |                           |  |  |
| AntiVirus                                 | 3.0.19              | 93                        |  |  |
| Intrusion Preve                           | ention 2.0.58       | 8                         |  |  |
| Application Gu                            | lard 2.0.58         | 8                         |  |  |
| Web Guard                                 | 1.0.26              | 67                        |  |  |
| Network                                   |                     |                           |  |  |
| Update Server htt                         | p://acuptw1.altctr/ | rl.com.tw/aus/?q=kms/auth |  |  |
| Check Period 61                           | hours 💌             | Apply                     |  |  |
| HTTP Proxy  © Disable  C Enable Apply     |                     |                           |  |  |
| License                                   |                     |                           |  |  |
| Serial Number                             |                     |                           |  |  |

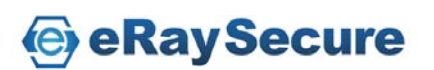

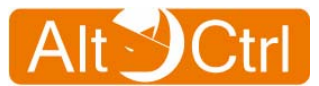

# 5.9.2. Signature Update / Manual Update

Besides auto update method, AC-FW0514W also supports manually signature update.

By assigning and browsing local signature file and then click "**Apply**", you can update new signature by yourself.

| Signature Update / Manual Update |              |  |  |  |  |
|----------------------------------|--------------|--|--|--|--|
| Upload Signature                 |              |  |  |  |  |
| Signature File:                  | Browse Apply |  |  |  |  |
| Details                          |              |  |  |  |  |
| Signature Version                |              |  |  |  |  |
| Anti∨irus                        | 3.0.193      |  |  |  |  |
| Intrusion Prevention 2.0.58      |              |  |  |  |  |
| Application Guard                | 2.0.58       |  |  |  |  |
| Web Guard                        | 1.0.267      |  |  |  |  |

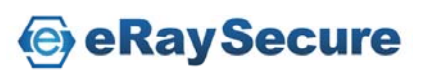

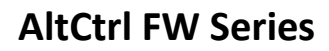

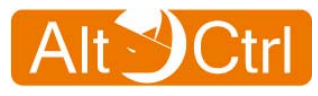

# 5.10. Log and Report

| 🔇 System             | Log and Report / Configuration           |  |  |  |  |  |
|----------------------|------------------------------------------|--|--|--|--|--|
| 🥩 Network            | System Log                               |  |  |  |  |  |
| 을 Firewall           | ☑ Enable all logs                        |  |  |  |  |  |
| 🎽 Anti Virus         | Enable System Log                        |  |  |  |  |  |
| intrusion Prevention | © Enable Remote Syslog Server            |  |  |  |  |  |
| 🐴 Application Guard  | Apply                                    |  |  |  |  |  |
| 🔕 Web Guard          |                                          |  |  |  |  |  |
| Street URL Filter    | System Log                               |  |  |  |  |  |
| 🌸 Signature Update   | Enable all logs                          |  |  |  |  |  |
| Lon and Depart       | C Enable System Log                      |  |  |  |  |  |
| D Log and Report     | Enable Remote Syslog Server              |  |  |  |  |  |
| Onfiguration         | Syslog Server 192.168.1.123 (Name or IP) |  |  |  |  |  |
| Anti Virus           | Port (Default:514) 514 (1-65535)         |  |  |  |  |  |
| Intrusion Prevention | Use UTC Time                             |  |  |  |  |  |
| Application Guard    |                                          |  |  |  |  |  |
| Step Guard           | Apply                                    |  |  |  |  |  |
| ORL Filter           |                                          |  |  |  |  |  |
| Access Control       |                                          |  |  |  |  |  |

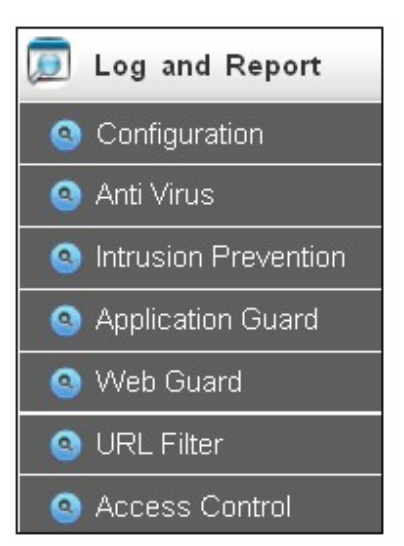

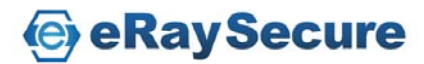

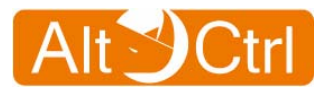

# 5.10.1. Logs and Report / Configuration

You can choose "Enable all logs" to Enable / Disable all logs, and click "Apply" to validate the setting.

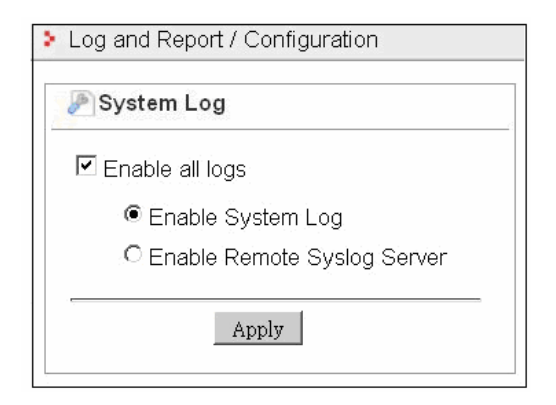

When you enable all logs, you can choose "**Enable System Log**" to record system logs to the system. Or you can choose "**Enable Remote Syslog Server**" to record system logs to the remote syslog server. You need fill in a server name or IP address, network port information of system log server so that all system logs will be passed to the assigned server(Default syslog port: 514, you can input port from 1 to 65535).

You can enable **"Use UTC Time"** to use UTC: Coordinated Universal Time.

Click "Apply" to validate the setting.

| Log and Report / Configuration           |  |  |  |  |  |  |
|------------------------------------------|--|--|--|--|--|--|
| System Log                               |  |  |  |  |  |  |
| ✓ Enable all logs                        |  |  |  |  |  |  |
| ☉ Enable System Log                      |  |  |  |  |  |  |
| Enable Remote Syslog Server              |  |  |  |  |  |  |
| Syslog Server 192.168.1.123 (Name or IP) |  |  |  |  |  |  |
| Port (Default:514) 514 (1-65535)         |  |  |  |  |  |  |
| Use UTC Time                             |  |  |  |  |  |  |
|                                          |  |  |  |  |  |  |
| Apply                                    |  |  |  |  |  |  |

Note: "Enable System Log" just record logs to the system, all logs will erased if you reboot. You need to choose "Enable Remote Syslog Server" if you want to record logs to remote syslog server.

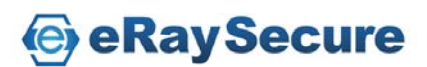

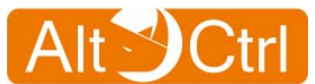

## 5.10.2. Logs and Report / Anti-Virus

Anti-Virus Log records are distinguished into different protocols and listed. Please check **HTTP / FTP / SMTP / POP3 / IMAP4 / TCP STREAM** pages for each single protocol.

Enter Date information (Format: MM/DD, i.e: 09/30) or keyword and then click "**Search"** to view the logs.

You can click the "**Prev** ( $\leq$ )" / "Next ( $\geq$ )" to view the previous / next page of log records, or click any page number in the bottom page when the logs get more than one page.

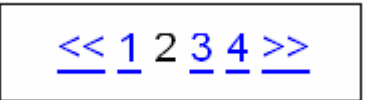

Click the "Clear Logs" to erase log data.

| Log and Report / Anti Virus   |          |                   |                   |                 |                          |               |  |  |  |
|-------------------------------|----------|-------------------|-------------------|-----------------|--------------------------|---------------|--|--|--|
| HTTP F                        | TP POP3  | SMTP IMAP4 TCP    | STREAM            |                 |                          | Clear Logs    |  |  |  |
| Date: (MM/DD) Keyword: Search |          |                   |                   |                 |                          |               |  |  |  |
| Date                          | Time     | Source            | Destination       | Malware         | File                     | Action        |  |  |  |
| 05/07                         | 17:46:20 | 188.40.238.250:80 | 192.168.1.85:2723 | EICAR-Test-File | anti_virus_test_file.htm | Destroy Files |  |  |  |

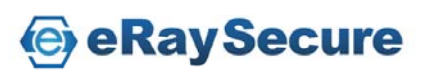
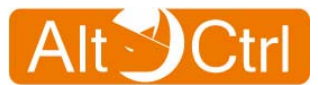

# 5.10.3. Logs and Report / Intrusion Prevention

Intrusion Prevention Log records are separated into Intrusion Prevention, Traffic Anomaly and Protocol Anomaly.

Enter Date information (Format: MM/DD, i.e: 09/30) or keyword and then click "**Search**" to view the logs.

You can click the "**Prev** ( $\leq$ )" / "Next ( $\geq$ )" to view the previous / next page of log records, or click any page number in the bottom page when the logs get more than one page.

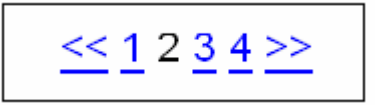

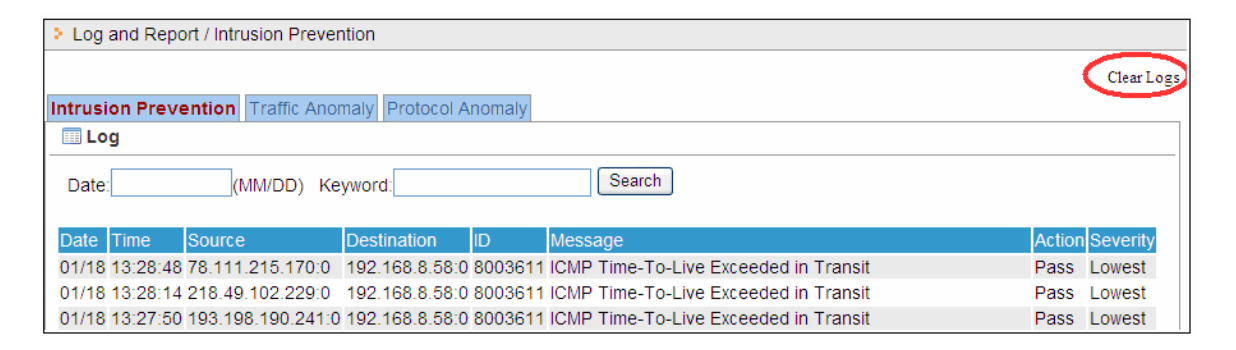

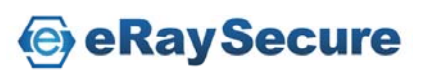

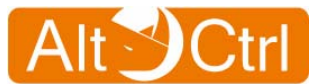

## 5.10.4. Logs and Report / Application Guard

This page shows the log records of Application Guard function.

Enter Date information (Format: MM/DD, i.e: 09/30) or keyword and then click "**Search**" to view the logs.

You can click the "**Prev** ( $\leq\leq$ )" / "Next ( $\geq\geq$ )" to view the previous / next page of log records, or click any page number in the bottom page when the logs get more than one page.

| Log and Report / Application Guard |                 |                     |                    |         |                                         |                 |           |
|------------------------------------|-----------------|---------------------|--------------------|---------|-----------------------------------------|-----------------|-----------|
|                                    |                 |                     |                    |         |                                         |                 | Clear Log |
| 💷 Lo                               | g               |                     |                    |         |                                         |                 |           |
| Date:                              |                 | (MM/DD) Keywa       | ord:               | 5       | Search                                  |                 |           |
| Dete                               | <b>T</b> ime of | 0                   | Destineties        |         |                                         | 0 - 11 - 12     | 0         |
| Date                               | Time            | Source              | Destination        | ID      | Message                                 | Action          | Severity  |
| 10/04                              | 13:31:37        | 192.168.7.132:50557 | 220.232.214.116:80 | 8800028 | COMMON HTTP<br>protocol method -<br>GET | Drop<br>Session | Lowest    |
| 10/04                              | 13:31:14        | 192.168.7.132:50555 | 220.232.214.116:80 | 8800028 | COMMON HTTP<br>protocol method -<br>GET | Drop<br>Session | Lowest    |
| 10/04                              | 13:30:38        | 192.168.7.136:1032  | 168.95.1.1:53      | 8800430 | Common DNS Query                        | Drop<br>Session | Lowest    |
| 10/04                              | 13:30:32        | 192.168.7.136:1030  | 168.95.1.1:53      | 8800430 | Common DNS Query                        | Drop<br>Session | Lowest    |

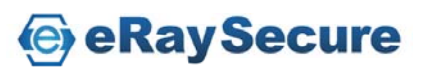

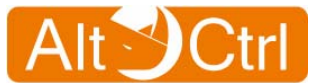

### 5.10.5. Logs and Report / Web Guard

This page shows the log records of Web Guard function.

Enter Date information (Format: MM/DD, i.e: 09/30) or keyword and then click "**Search**" to view the logs.

You can click the "**Prev** ( $\leq$ )" / "Next ( $\geq$ )" to view the previous / next page of log records, or click any page number in the bottom page when the logs get more than one page.

| <u>&lt;&lt; 1</u> 2 <u>3 4</u> >> |
|-----------------------------------|
|-----------------------------------|

| Log and Report / Web Guard    |         |              |                   |                                                         |            |
|-------------------------------|---------|--------------|-------------------|---------------------------------------------------------|------------|
|                               |         |              |                   |                                                         | Clear Logs |
| 🔜 Log                         |         |              |                   |                                                         | $\sim$     |
| Date: (MM/DD) Keyword: Search |         |              |                   |                                                         |            |
| Date T                        | ime     | Source       | Destination       | Message                                                 | Severity   |
| 01/18 1                       | 3:14:26 | 192.168.8.58 | 206.160.170.10:80 | ardownload.adobe.com/pub/adobe/cht/AdbeRdr930_zh_TW.msi | High       |
| 01/18 1                       | 2:17:35 | 192.168.8.58 | 61.219.39.141:80  | 61.219.39.141/gov.htm                                   | High       |
| 01/18 1                       | 1:49:18 | 192.168.8.58 | 61.219.39.141:80  | 61.219.39.141/calculate-2.htm                           | High       |

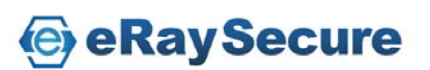

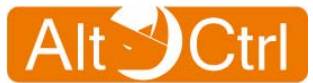

### 5.10.6. Logs and Report / URL Filter

This page shows the log records of URL Filter function.

Enter Date information (Format: MM/DD, i.e: 09/30) or keyword and then click "**Search**" to view the logs.

You can click the "**Prev** ( $\leq$ )" / "Next ( $\geq$ )" to view the previous / next page of log records, or click any page number in the bottom page when the logs get more than one page.

| <u>&lt;&lt; 1</u> 2 <u>3 4 &gt;&gt;</u> |
|-----------------------------------------|
|-----------------------------------------|

| Log and Report / URL Filter |          |              |                  |                         |                |
|-----------------------------|----------|--------------|------------------|-------------------------|----------------|
|                             |          |              |                  |                         | Clear Logs     |
| 🛄 Log                       |          |              |                  |                         |                |
| Date: (MM/DD) Keyword:      |          |              |                  |                         |                |
| Date                        | Time     | Source       | Destination      | URL                     | Classification |
| 05/07                       | 18:19:50 | 192.168.1.85 | 184.73.110.30:80 | www.sex.com/favicon.ico | Adult Content  |
| 05/07                       | 18:19:50 | 192.168.1.85 | 184.73.110.30:80 | www.sex.com/            | Adult Content  |

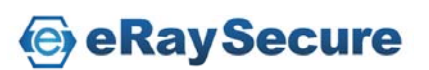

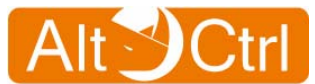

# 5.10.7. Logs and Report / Access Control

This page shows the log records of Access Control function.

Enter Date information (Format: MM/DD, i.e: 09/30) or keyword and then click "**Search**" to view the logs.

You can click the "**Prev** ( $\leq\leq$ )" / "Next ( $\geq\geq$ )" to view the previous / next page of log records, or click any page number in the bottom page when the logs get more than one page.

| <u>&lt;&lt; 1</u> 2 <u>3 4</u> >> |  |
|-----------------------------------|--|
|-----------------------------------|--|

| Log and Report / Access Control |           |                              |               |            |
|---------------------------------|-----------|------------------------------|---------------|------------|
|                                 |           |                              |               | Clear Logs |
| 🔲 Log                           |           |                              |               |            |
| Date:                           | (MM/DD) K | evword:113 31 30 144         | Search        |            |
| D ano.[                         | (         | oynor a <u>110.01.00.111</u> | bouron        |            |
| Date                            | Time      | Source                       | Destination   | Action     |
| 01/02                           | 05:52:34  | 192.168.1.10                 | 113.31.30.144 | DROP       |
| 01/02                           | 05:52:34  | 192.168.1.10                 | 113.31.30.144 | DROP       |
| 01/02                           | 05:52:33  | 192.168.1.10                 | 113.31.30.144 | DROP       |
| 01/02                           | 05:52:33  | 192.168.1.10                 | 113.31.30.144 | DROP       |

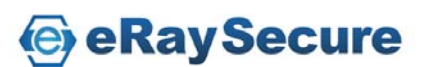

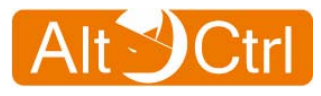

# 6.Trouble-shooting

| Problem               | Corrective Action                                      |  |  |
|-----------------------|--------------------------------------------------------|--|--|
| None of the LEDs turn | Make sure the connection of power                      |  |  |
| on when you           | adaptor to the AC-FW0514W, and plug                    |  |  |
| turn on the AC-       | the power lead to an appropriate power                 |  |  |
| FW0514W               | source. Check all the cable connections.               |  |  |
|                       | If LED's still do not turn on, you may                 |  |  |
|                       | have a hardware problem. In this case,                 |  |  |
|                       | please contact with vendor for product                 |  |  |
|                       | service.                                               |  |  |
| Cannot access the AC- | <ul> <li>Check the cable connection between</li> </ul> |  |  |
| FW0514W from LAN      | the AC-FW0514W and your computer.                      |  |  |
|                       | Ping the AC-FW0514W (192.168.1.1)                      |  |  |
|                       | from a LAN computer. Make sure your                    |  |  |
|                       | computer's Ethernet card is installed                  |  |  |
|                       | and functioning properly.                              |  |  |
| Cannot access the     | Check the AC-FW0514W's connection to                   |  |  |
| internet              | the broadband devices such as ADSL /                   |  |  |
|                       | cable modem / Router device.                           |  |  |
|                       | Check WAN to verify setting.                           |  |  |

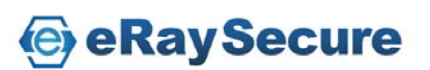

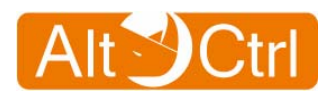

#### FCC

Interference Statement:

This device complies with Part 15 of FCC rules.

**Operation is subject to the following two conditions:** 

- (1) This device may not cause harmful interference.
- (2) This device must accept any interference received, including interference that may cause undesired operations.

FCC Warning!

This equipment has been tested and found to comply with the limits for a Class A digital device, pursuant to Part 15 of the FCC Rules. These limits are designed to provide reasonable protection against harmful interference in a commercial environment. This equipment generates, uses, and can raditate radio frequency energy and, if not installed and used in accordance with the instruaction manual, may cause harmful interference to radio communications. Operation of this equipment in a residential area is likely to cause harmful interference in which cause the user will be required to correct the interference at his ownexpense.

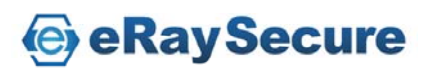